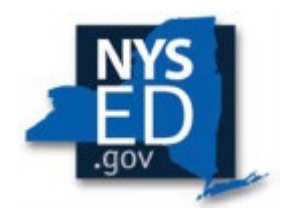

## Contents

| General Information                                                                                | 2     |
|----------------------------------------------------------------------------------------------------|-------|
| MSA-CAP Application Submission                                                                     | 3     |
| External User Roles                                                                                | 4     |
| Logging in to the MSA-CAP system                                                                   | 5     |
| How to Edit or Create a Claim                                                                      | 6     |
| Enrollment                                                                                         | 9     |
| Mandate 1 – Pupil Attendance Reporting (PAR)                                                       | 10    |
| Sample Payroll Company Record                                                                      | 12    |
| Mandate 1 Sample Payroll Summary                                                                   | 13    |
| Mandate 1 Sample Calendar                                                                          | 14    |
| Mandate 2 - Elementary and Intermediate Assessment in English Language Arts and Ma                 | ith   |
| (EIA)                                                                                              | 15    |
| Mandate 2 Sample EIA Exam Document                                                                 | 17    |
| Mandate 3: Basic Educational Data System Reporting (BEDS)                                          | 18    |
| Mandate 4: Regents Examinations (RE)                                                               | . 19  |
| Mandate 6: Calculator Expenses (CE)                                                                | 22    |
| Note for Mandates 7 and 8:                                                                         | 22    |
| Mandate 8: New York State School Immunization Program (SSIP)                                       | .23   |
| Mandate 9: Documentation of Expenditures for Integration of Required Instruction in 7 <sup>t</sup> | ;h    |
| and 8 <sup>th</sup> Grades (DIRI)                                                                  | 24    |
| Mandate 10 Calculation of Hourly Rate High School Graduation Report (HSGR)                         | 25    |
| Mandate 11: Grade Five Science Test (GEST)                                                         | 26    |
| Mandate 11 Sample Document GEST                                                                    | 27    |
| Mandate 12: Travel to Storage Sites (TSS)                                                          | 28    |
| Mandate 13: Scholarship for Academic Excellence Application (SAF)                                  | 29    |
| Mandate 14: Grade Fight Science Test (GEST)                                                        | 29    |
| Mandate 17: Pesticide Neighbor Notification (PNN)                                                  | 30    |
| Mandate 18: New York State English as a Second Language Achievement Test (NYSESLAT)                | 1     |
| and New York State Identification Test for English Language Learners (NYSITELL)                    | 32    |
| Mandate 18 Sample Document-NYSESLAT & NYSITELL                                                     | 33    |
| Mandate 19 Serional Information Center (RIC) Expenditures for State Testing                        | 34    |
| Mandate 19 Sample Document                                                                         | 35    |
| Hold Claims: Upload Document Request                                                               |       |
| How to Upload Documents to the Portal System:                                                      |       |
| How to Save/Print Claims (as pdf)                                                                  | 38    |
| Claim Certification and Submission                                                                 | 40    |
| Claim Statuses                                                                                     |       |
|                                                                                                    | • • • |

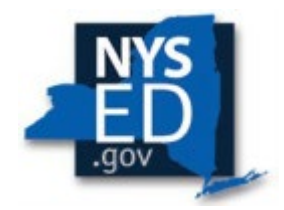

## **General Information**

Mandated Services Aid/Comprehensive Attendance Policy (MSA-CAP) is a New York State funded reimbursement program for religious and independent schools. Schools can apply for reimbursement for the state mandates for which they have met the requirements in the prior school year (July 1 to June 30) Supporting documentation must be available upon request.

To assist NYSED in the timely review of MSA-CAP claims placed on hold, schools must provide an explanation for any year-to-year changes in total and average hourly compensation, staffing levels, hours worked, tests administered, enrollment, etc., both in the MSA-CAP system and in the MSA-CAP workbook.

Filing for MSA-CAP is a voluntary process, requiring religious and independent schools to keep abreast of the changes and notices. This can easily be done by having the CEO or CFO (Chief Financial Officer) keep a current email address on file in the State Education Data Reference File (<u>SEDREF</u>). List-serv updates will be sent to the contact on file for your school/institution and regularly posted updates are made available on the ORISS <u>web site</u>.

The MSA-CAP online application system includes school data reported to NYSED through the <u>Office of Information Reporting Services</u>, and your district's local <u>RIC center</u>. BEDS data, Elementary and Intermediate Examination (EIA) data, and Regent's examination data reported according to the guidelines will automatically populate and be displayed in READ ONLY FIXED FIELDS for the applicable mandates in your claim. Schools may enter alternate numbers if for some reason the pre-loaded data is incorrect. You will then be prompted to upload additional documentation to the portal for staff review.

Increases in data levels will trigger a highlighted message to appear at the top of the claim screen and/or in the applicable mandate and a file request message will appear in **red** at the bottom of the claim which will also be sent via email to the contact on file. The claim will be set to a specific status, usually the *hold* status. The claims in hold status will be reviewed by ORISS staff, and the staff reviewer will request additional documentation by email to the contact on file. Religious and independent schools can access their claims in the MSA-CAP system and upload any requested documents directly to the highlighted file request at the bottom of your claim. Upload instructions appear at the end of this document.

When the portal opens for a new claim year, an announcement is posted on the ORISS site, and the CEO/CFO receives an e- mail notification from the ORISS list-serv.

Approved claims are usually processed for payment within 7-10 business days.

The NYS Comptroller has the authority to audit the records of private firms and non-profit organizations that receive funding from public programs such as Nonpublic School Aid for accuracy and compliance with State law.

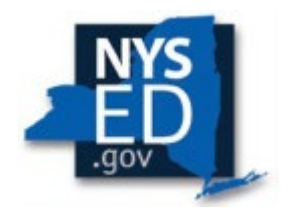

## **MSA-CAP Application Submission**

The reimbursement request, or *claim*, is completed electronically through the <u>NYSED Business</u> <u>Portal</u> application. The online system is designed to streamline the application process and expedite review and payment. Additionally, the system is designed for religious and independent schools to play a more active role in tracking the progress of their specific claim.

If your school cannot complete an online submission, please contact the ORISS office to discuss filing an application through email by completing the MSA-CAP workbook and attestation forms. Email <u>msa-cap-oriss@nysed.gov</u> or call 518-474-3936.

**Submission Deadline:** Per state law, religious and/or independent schools must submit their 2023-2024 claim by April 1, 2025. The MSA-CAP system will not allow any new claims to be entered after the deadline, nor will email applications be accepted after April 1st. Payments for all claims submitted on time will be processed by May 31, 2025.

- Per state law, the 2022-2023 claim year is now closed, and no further claims will be accepted for that year or any prior claim years.
- If your 2022-2023 MSA-CAP claim has outstanding documents or information requests pending, you will not be able to file your claim for 2023-2024 until the prior year's claim review has been completed and the claim closed.
- 2023-2024 claims can be amended until May 31, 2025.

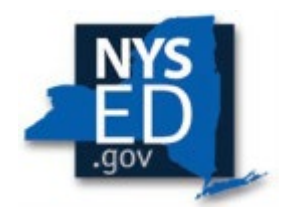

## **External User Roles**

The school CEO will have "submit and certify" access to the MSA-CAP claim. The CEO can also entitle other staff as additional users for data entry access by logging into <u>the State Education</u> <u>Department Delegated Account System (SEDDAS)</u> and following the <u>instructions</u> for adding users. **The CEO will be the only user who can submit and certify the claim after data is entered**. Religious and/or independent schools can also assign an MSA CFO to submit and certify their MSA-CAP claim. If schools would like to add an MSA-CAP CFO to submit and certify their claim, the individual must be added to SEDREF.

- To add or change CFO information, visit <u>Data Support</u>.
- Complete the <u>CFO form</u> element of this <u>CFO in PDF</u> and return by email to <u>datasupport@nysed.gov.</u>
- Once the MSA-CAP CFO is added to <u>SEDREF</u>, please contact ORISS and we will entitle the MSA-CFO to access the <u>NYSED Business portal</u> online system. We cannot entitle the CFO until they are added to <u>SEDREF</u> by data support.

Please keep up to date CEO/CFO e-mail and other contact information on <u>SEDREF</u>. ORISS staff cannot update this data. Religious and/or independent schools claim opening times and updates, information and document requests, and approval and payment notices are sent to these contacts.

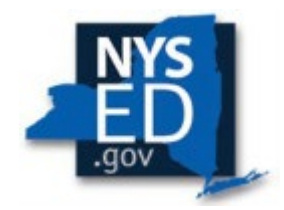

## Logging in to the MSA-CAP system

MSA-CAP CEO/CFO users or data entry users can access MSA-CAP with the following web browsers. (Google Chrome is the preferred browser.)

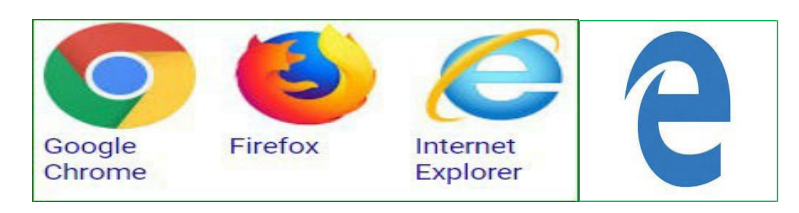

To enter <u>NYSED Business Portal</u> Log in with your Username and Password (contact <u>SEDDAS</u> for password help.) Click on the link for MSA & CAP Under *My Applications* in the blue bar.

| NYSED Home Portal Home                                                                                                    | 🕰 Change Your Password 🕒 Log Out                                                                                                  |
|----------------------------------------------------------------------------------------------------|----------------------------------------------------------------------------------------------------|
| New York State<br>EDUCATION DEPARTMENT<br>Knowledge > Skill > Opportunity                                                                                                    | Application Business Portal<br>You are logged in as                                                                               |
| SEDDAS User Guide     SEDDAS Resources     Academic Intervention Services     Mandated Services Aid & Comprehensive Attendance Policy (W     NonPublic School Safety Equipment (NPSE)     SED Delegated Account System (SEDDAS)     SED Monitoring and Vendor Performance System | Notice:<br>If the Superintendent or Principal has changed,<br>please click here.<br>(Does not apply to Summer School principals.) |

The following sign-on page will be displayed. Enter your username and Password.

• Click the <Sign In> button.

| New York State<br>EDUCATION DEPA<br>Knowledge > Skill > Op | portunity                       | Application                           | Authentication |
|------------------------------------------------------------|---------------------------------|---------------------------------------|----------------|
| ද Sign In                                                  |                                 |                                       |                |
| Username                                                   | ajohnso3                        |                                       |                |
| Password                                                   |                                 |                                       |                |
|                                                            | Sign in Cancel                  | Lost Password?                        |                |
|                                                            | NYSED Home Accessibility Privac | v Statement   Disclaimer   Terms of U | CP             |
|                                                            | The form procession grant from  | goatement   oscoliner   remsolo.      |                |
|                                                            |                                 |                                       |                |

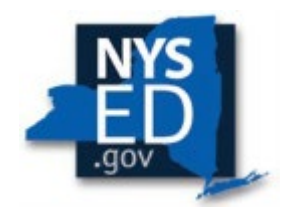

## How to Edit or Create a Claim

The current MSA-CAP claim year will be displayed for the user. Users can create a new claim for the current year unless there is an open claim pending from a year prior. Closed claims can only be viewed and/or printed; no changes can be made.

Create a new claim for the current 2023-24 year by selecting the create button:

| Create: | 2024-New |  |
|---------|----------|--|

If the claim year has been opened and saved, return to the claim by selecting the <Edit> button for the open claim year.

| Inst Id      | Amendment<br>Number | Status    | Entry Type   | Reviewers |      |                |
|--------------|---------------------|-----------|--------------|-----------|------|----------------|
| 800000044337 | 5                   | OPEN      | School Entry |           | Edit | Withdraw Claim |
| 800000044337 | 4                   | WITHDRAWN | School Entry |           |      |                |
| 800000044337 | 3                   | WITHDRAWN | School Entry |           |      |                |
| 800000044337 | 2                   | WITHDRAWN | School Entry |           |      |                |
| 800000044337 | 1                   | WITHDRAWN | School Entry |           |      |                |
| 800000044337 | 0                   | WITHDRAWN | School Entry |           |      |                |

**Please Note: Users must enter data in Mandate 1 and Enrollment before MSA-CAP can be certified.** Users **must** certify both CAP and MSA Aid before submitting a claim by selecting the attestation button for both CAP and Total School Aid (MSA). Users will not be able to save and submit until the user certifies the claim.

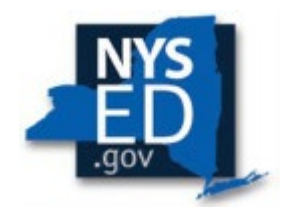

Once the user clicks on the *I hereby attest to the following* button, the "Save" button will appear. Click on the "Save MSA/CAP Certification" button for **both** CAP and MSA Aid. The claim amount totals for each will not be displayed until the item is certified.

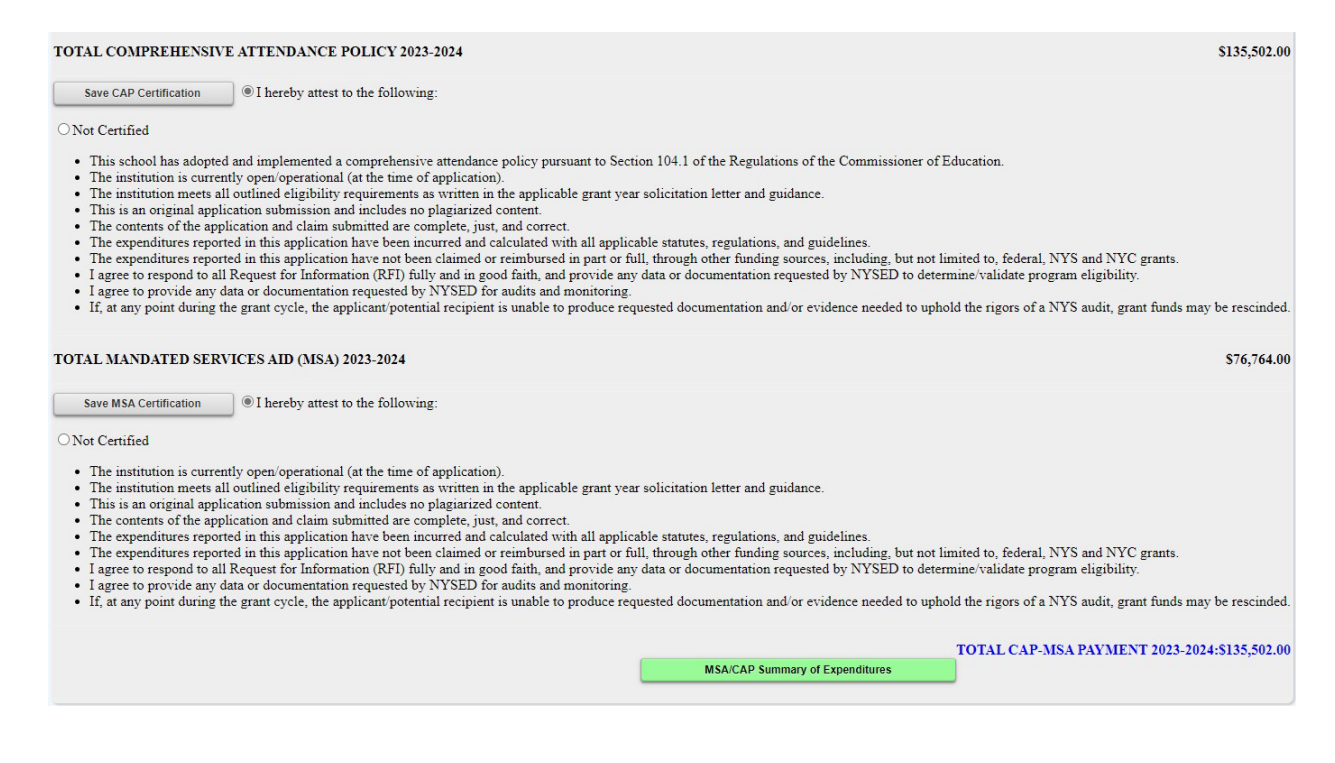

Click on the "MSA-CAP Summary of Expenditures" button to view the claim details. The *Summary of Expenditures* button will expand your claim to display each of the individual mandates such as "Enrollment, "CAP Expenditures" and the remaining Mandates 1-19.

You must then expand each mandate to enter data to claim reimbursement for any of the individual "Mandate" fields by clicking on the left-hand button description. The total amount will appear to the right of each item once you complete and save each mandate.

| - | Enrollment          | Enrollment                                                                     |              |
|---|---------------------|--------------------------------------------------------------------------------|--------------|
|   | CAP<br>Expenditures | Comprehensive Attendance Policy (CAP)                                          | \$105,582.00 |
|   | Mandate 1           | Pupil Attendance Reporting (PAR)                                               | \$75,192.00  |
|   | Mandate 2           | Elementary and Intermediate Assessment in English Language Arts and Math (EIA) | \$24,738.00  |
|   | Mandate 3           | Basic Educational Data System Reporting (BEDS)                                 | \$2,915.00   |

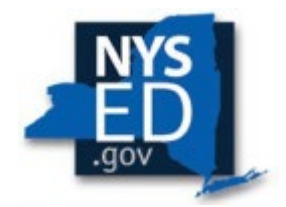

We recommend saving your claim after entering data in each mandate to avoid losing your work. There is no limit to the number of times you can save your claim before submitting.

The claim will not be finalized until the **Submit form** button is selected.

| SED's Web Accessibility Policy                                                                                                    |                                                                                 |                                                           | DATA_ENTRY                        |                                         | MSA-CAP  |
|----------------------------------------------------------------------------------------------------|---------------------------------------------------------------------------------|-----------------------------------------------------------|-----------------------------------|-----------------------------------------|----------|
| Name.                                                                                                    | Vendor IL                                                                       | Institution ID:8000(                                      |                                   | SED Code.                               |          |
| City                                                                                                    | Zip                                                                             | State Code:NY                                             |                                   | Email:                                  | Contact: |
| Viewin                                                                                                    | 1 <u>g 2023-2024 School Year / Amen</u>                                         | dment#:0/Status:OPEN                                      |                                   |                                         |          |
|                                                                                                    |                                                                                 | lund Made                                                 |                                   |                                         |          |
| Available Forms Inst Id., Change School                                                                                                    |                                                                                 | save Fo                                                   | sim                               |                                         |          |
| Submit Form                                                                                                    |                                                                                 |                                                           |                                   |                                         |          |
|                                                                                                    |                                                                                 |                                                           |                                   |                                         |          |
| There are 4 edits that will put the claim to HOLD.                                                                                                    |                                                                                 |                                                           |                                   |                                         |          |
| CLAIM CAN STILL BE SUBMITTED WITH HOLD EDITS                                                                                                    |                                                                                 |                                                           |                                   |                                         |          |
|                                                                                                    |                                                                                 |                                                           |                                   |                                         |          |
| TOTAL COMPREHENSIVE ATTENDANCE POLICY 2023-2024                                                                                                    |                                                                                 |                                                           |                                   | \$26,310.00                             |          |
| Save CAP Certification I hereby attest to the following:                                                                                                    |                                                                                 |                                                           |                                   |                                         |          |
| O Not Certified                                                                                                    |                                                                                 |                                                           |                                   |                                         |          |
| This school has adopted and implemented a comprehensive attendance policy                                                                                                    | cy pursuant to Section 104.1 of the                                             | Regulations of the Comm                                   | issioner of Education.            |                                         |          |
| <ul> <li>The institution is currently open/operational (at the time of application).</li> <li>The institution meets all outlined eligibility requirements as written in the article of the second second seco</li></ul> | pplicable grant year solicitation lett                                          | er and guidance.                                          |                                   |                                         |          |
| <ul> <li>This is an original application submission and includes no plagiarized conte</li> <li>The contents of the application and claim submitted are complete, just, and</li> </ul>                                                                                                    | nt.<br>correct.                                                                 |                                                           |                                   |                                         |          |
| <ul> <li>The expenditures reported in this application have been incurred and calcula</li> <li>The expenditures reported in this application have not been claimed or reim</li> </ul>                                                                                                    | ited with all applicable statutes, reg<br>bursed in part or full, through other | gulations, and guidelines.<br>r funding sources, includir | g, but not limited to, federal, I | IYS and NYC grants.                     |          |
| <ul> <li>I agree to respond to all Request for Information (RFI) fully and in good fair</li> <li>I agree to provide any data or documentation requested by NYSED for audi</li> </ul>                                                                                                    | th, and provide any data or docume<br>ts and monitoring.                        | entation requested by NYS                                 | ED to determine/validate prog     | ram eligibility.                        |          |
| <ul> <li>If, at any point during the grant cycle, the applicant/potential recipient is unit</li> </ul>                                                                                                    | able to produce requested documen                                               | tation and/or evidence ne                                 | eded to uphold the rigors of a N  | YS audit, grant funds may be rescinded. |          |
| TOTAL MANDATED SERVICES AID (MSA) 2023-2024                                                                                                    |                                                                                 |                                                           |                                   | \$15 193 00                             |          |

Save MSA Certification I hereby attest to the following:

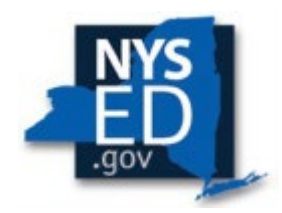

## Enrollment

The system will display the BEDS Enrollment data submitted by your school in the October BEDS Report. The system also populates the data entry fields, lines 1-5, with the same information to save you from entering the information again.

You may enter different enrollment data for opening and/or closing if students were added or left after the BEDS report was filed.

• Select *Opening*, *Closing* or *Beds on File* at the bottom of the Enrollment field under the system generated *Total Enrollment* on line 6.

| Entoment                                                                                                    |                                                                     |                                                                                                    |
|----------------------------------------------------------------------------------------------------|---------------------------------------------------------------------|----------------------------------------------------------------------------------------------------|
| ollment is used to determine average class size in calculating P.                                                                                                    | AR reimbursement. Enter the highest of opening, closing or BED      | S enrollment below and check enrollment used                                                                             |
| ning enrollment is the number of pupils who were in attendar                                                                                                    | nce on the first day of school plus those who were registered but w | vere absent on opening day.                                                                                              |
| ng enrollment is the number of pupils still enrolled when sch                                                                                                    | nool closed at the end of the year.                                 |                                                                                                    |
| S enrollment is the number submitted to the State Education                                                                                                    | Department based on a count taken during the first week of Octo     | ber.                                                                                                    |
|                                                                                                    |                                                                     |                                                                                                    |
| ot include enrollment of <u>nursery school</u> or <u>pre-kindergarten</u> p<br>ct or the State Education Department.                                                                                                    | upils, postgraduate students or pupils with disabilities who are en | rolled pursuant to a contract with a public scho                                                                         |
| ot include enrollment of <u>nursery school</u> or <u>pre-kindergarten</u> p<br>ct or the State Education Department.<br>Grade Level                                                                                                    | upils, postgraduate students or pupils with disabilities who are en | rolled pursuant to a contract with a public sch<br>2022-2023 Enrollment on File                                          |
| ot include enrollment of <u>nursery school</u> or <u>pre-kindergarten</u> p<br>et or the State Education Department.<br>Grade Level<br>Grades K-6                                                                                                    | 2022-2023 Enrollment<br>374                                         | rolled pursuant to a contract with a public sch<br>2022-2023 Enrollment on File<br>374                                   |
| t include enrollment of <u>nursery school</u> or <u>pre-kindergarten</u> p<br>tr or the State Education Department.<br>Grade Level<br>Grades K-6<br>Grades 7-8                                                                                                    | 2022-2023 Enrollment<br>374<br>112                                  | rolled pursuant to a contract with a public sch<br>2022-2023 Enrollment on File<br>374<br>112                            |
| t include enrollment of <u>nursery school</u> or <u>pre-kindergarten</u> p<br>et or the State Education Department.<br>Grade Level<br>Grades K-6<br>Grades 7-8<br>Grades 9-12                                                                                                    | 2022-2023 Enrollment<br>374<br>112<br>307                           | rolled pursuant to a contract with a public sch<br>2022-2023 Enrollment on File<br>374<br>112<br>307                     |
| t include enrollment of <u>nursery school</u> or <u>pre-kindergarten</u> p<br>et or the State Education Department.<br>Grade Level<br>Grades K-6<br>Grades 7-8<br>Grades 9-12<br>Ungraded Elementary                                                                                   | 2022-2023 Enrollment<br>374<br>112<br>307                           | rolled pursuant to a contract with a public sche<br>2022-2023 Enrollment on File<br>374<br>112<br>307<br>1               |
| ot include enrollment of <u>nursery school</u> or <u>pre-kindergarten</u> p<br>et or the State Education Department.<br>Grade Level<br>. Grades K-6<br>. Grades 7-8<br>. Grades 9-12<br>. Ungraded Elementary<br>. Ungraded Secondary                                                  | 2022-2023 Enrollment<br>374<br>112<br>307<br>1<br>0                 | 2022-2023 Enrollment on File<br>374<br>112<br>307<br>1<br>0                                                              |
| tot include enrollment of <u>nursery school</u> or <u>pre-kindergarten</u> p<br>ict or the State Education Department.<br>Grade Level<br>1. Grades K-6<br>2. Grades 7-8<br>3. Grades 9-12<br>4. Ungraded Elementary<br>5. Ungraded Secondary<br>5. Total Enrollment (system generated) | 2022-2023 Enrollment<br>374<br>112<br>307<br>1<br>0<br>794          | rolled pursuant to a contract with a public school<br>2022-2023 Enrollment on File<br>374<br>112<br>307<br>1<br>0<br>794 |

**Note:** When selecting either Opening or Closing enrollment, if the enrollment varies from the reported BEDS data, a clear and detailed explanation of the variance must be provided. A box will appear on the screen with an orange note stating, "Enrollment claimed exceeds the tolerance level." The claim cannot be submitted until the explanation is entered in the box provided. An explanation for any year-to-year increase in enrollment should also be provided in the MSA-CAP Workbook if submitting your claim via email.

| Enrollment claimed exce<br>Enter Note:               | eds the tolerance leve                                            |                                  |
|------------------------------------------------------|-------------------------------------------------------------------|----------------------------------|
| Elementary and High School departments are filed und | der two diffrent BEDS numbers. However we only file only one Mand | ated claim for both departments. |
|                                                      |                                                                   |                                  |
| Grade Level                                          | 2022-2023 Enrollment                                              | 2022-2023 Enrollment on File     |
| 1. Grades K-6                                        | 289                                                               | 289                              |
| 2. Grades 7-8                                        | 67                                                                | 67                               |
| 3. Grades 9-12                                       | 310                                                               | 0                                |
| 4. Ungraded Elementary                               | 0                                                                 | 0                                |
| 5. Ungraded Secondary                                | 0                                                                 | 0                                |
| 6. Total Enrollment (system generated)               | Enrollment claimed exceeds the tolerance leve)<br>666             | 356                              |
| Select opening, closing or Beds on file              | Beds On File Opening Closing                                      |                                  |

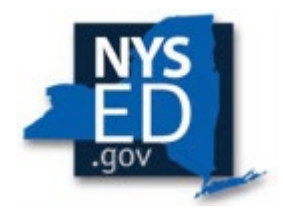

## Mandate 1 – Pupil Attendance Reporting (PAR)

Click on Mandate 1 from the main claim screen to expand and enter data for PAR (Pupil Attendance Reporting).

- You must select one of these two options: "Standard Workday" or "Actual hours of Employees are Varied."
  - If standard workday is selected, you must enter the # of days in the school year and the # of hours in the workday for Teachers, Administrators and Support Staff.

|                                                                                                    | proyees are varied                                  |                                   |                                                             |                                |
|----------------------------------------------------------------------------------------------------|-----------------------------------------------------|-----------------------------------|-------------------------------------------------------------|--------------------------------|
|                                                                                                    | Teachers                                            | Admi                              | nistrators                                                  | Support Staff                  |
| # of Days in the School Year for                                                                        | 180                                                 |                                   | 190                                                         | 190                            |
|                                                                                                    | Teachers                                            | Admi                              | nistrators                                                  | Support Staff                  |
| # of Hours in the Work Day for                                                                          | 5.00                                                |                                   | 5.00                                                        | 5.00                           |
|                                                                                                    |                                                     |                                   |                                                             |                                |
|                                                                                                    | Teachers                                            | Admi                              | nistrators                                                  | Support Staff                  |
| I. Total number of staff employed by school takin<br>laily Pupil Attendance Reporting (PAR)             | 10.00                                               |                                   | 1.00                                                        | 2.00                           |
| 2. Reported hours of work for all assigned tasks<br>performed by employees reported in item 1.          | 9,000.00                                            |                                   | 950.00                                                      | 1,900.00                       |
| <ol><li>Total salaries paid for all services performed b<br/>employees in item 1.</li></ol>             | y \$561,582.00                                      | \$96,227.00                       |                                                             | \$150,227.00                   |
| <ol> <li>Total employee benefits paid on salaries repor<br/>in item 3.</li> </ol>                       | ted \$294,988.00                                    | \$31,425.00                       |                                                             | \$53,425.00                    |
| 5. Total salaries and benefits paid for employees<br>reported in item 1. (do not enter; system calculat | es) \$856,570.00                                    | \$12                              | 7,652.00                                                    | \$203,652.00                   |
| 6. Average hourly rate. (do not enter; system<br>calculates)                                            | \$95.17                                             | \$ <sup>.</sup>                   | 134.37                                                      | \$107.19                       |
| ulation of Expenditures.                                                                                |                                                     |                                   |                                                             |                                |
| (1) (2)                                                                                                 | (3)                                                 | (4)                               | (5)                                                         | (6)                            |
| Employee Group Total # TEACHERS Taking D<br>Attendance                                                  | aily Enter Appropriate Parameter (system generated) | Combined Hours (system generated) | Hourly Rate for Salaries and Benefits<br>(system generated) | Expenditures(system generated) |
| Classroom 10<br>Feacher 10                                                                              | 30                                                  | 300                               | \$95.17                                                     | \$28,551.00                    |
| Administrative (leave blank)                                                                            | 5.5                                                 | 55                                | \$134.37                                                    | \$7,391.00                     |
| Support Staff (Jeave blank)                                                                             | 5                                                   | 50                                | \$107.10                                                    | ¢5 360 00                      |

Calculation of Hourly Rate

- Enter the total # of teachers taking daily attendance in line 1.
- Use the <Tab> key to move to the next data entryfield or click on the desired box using your mouse.
- Continue entering data for lines 1-4 for Teachers, Administrators and Support Staff.
- Hours, salaries, and benefits should all be entered as **total annual** amounts.
- Click on the <Save Form> button at the top or bottom of the screen and the system will complete the Calculation of Expenditures.

#### Calculation of Expenditures

- Enter the total # of teachers taking daily attendance in column 2.
- The system calculates the information for lines 5-6 for the calculation of hourly rates and columns 3, 4, 5 & 6 for the calculation of expenditures.

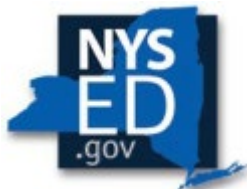

If the calculations do not appear, you forgot to click on the button for "standard workday" or "actual hours of employees are varied." A warning message will appear on thescreen.

**Note**: If the PAR total for Mandate 1 experiences unusually high growth, an orange HOLD message will appear, and an explanation will be required. A box will appear on the screen for entry of the explanation. The claim cannot be submitted until you explain.

One example explanation (of many possibilities):

• New staff were hired at a higher rate, or enrollment and class size increased raising the number of staff needed)

Along with the HOLD message, a request for payroll data will also be triggered and sent to the email address on file. Please upload this documentation directly to the red file request at the bottom of your claim.

#### Payroll Data (see example on the following page)

- Payroll records for those employees including a *breakdown* of fringe benefits with sources of data (company names) must be maintained and made accessible upon request.
- Payroll company documents are preferred with a logo showing; if payroll is completed in-house, you will be asked to provide signed staff hiring agreements or contracts on school letterhead.
- Please redact identifying personal information from documents before submitting.

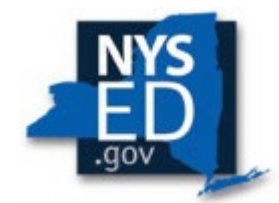

## Sample Payroll Company Record

## Please note: Payroll company records must show the company logo.

| SCHOOL<br>Client 12345         |       | Paycom Report         | DR1: 07/01/2021 - 06/30/2022 |
|--------------------------------|-------|-----------------------|------------------------------|
| Employee                       | Name  | Regular(DR1)          | Department Head(DR1)         |
| MICH                           | AEL . | \$73,165.00           | \$0.00                       |
| LUC                            | Y     | \$136,235.00          | \$0.00                       |
| SUS                            | AN    | \$119,850.00          | \$0.00                       |
| LINE                           | A     | \$145,000.01          | \$0.00                       |
| ROB                            | IN    | \$113,790.00          | \$0.00                       |
| MATTH                          | HEW   | \$80,375.00           | \$0.00                       |
| JOAN                           | INA   | \$89,900.00           | \$0.00                       |
| JONAT                          | HAN   | \$89,900.00           | \$0.00                       |
| CARR                           | OL    | \$75,691.67           | \$0.00                       |
| RICHA                          | RD    | \$77,908.33           | \$0.00                       |
| ERI                            | С     | \$84,481.67           | \$0.00                       |
| RICHAR                         | RD A, | \$129,715.00          | \$0.00                       |
| DIAN                           | IE    | \$133,468.33          | \$0.00                       |
| JENNI                          | FER   | \$104,646.67          | \$0.00                       |
| CATHE                          | RINE  | \$86,281.67           | \$0.00                       |
| ANTO                           | NIO   | \$129,715.00          | \$0.00                       |
| MELIS                          | SA    | \$117,194.87          | \$0.00                       |
| WEN                            | DY    | \$766,081.28          | \$0.00                       |
| KIM                            | 1     | \$86,281.67           | \$0.00                       |
| TURN                           | ER    | \$125,548.33          | \$0.00                       |
| LAUR                           | EN    | \$85,099.03           | \$0.00                       |
| MARGA                          | ARET  | \$77,908.28           | \$0.00                       |
| MA                             | RK    | \$105,575.00          | \$0.00                       |
| LESI                           | .IE   | \$82,731.67           | \$0.00                       |
| PAME                           | LA    | \$181,000.01          | \$0.00                       |
| VINCE                          | INT   | \$93,908.33           | \$0.00                       |
| ANDR                           | EW    | \$137,828.33          | \$0.00                       |
| WILLI                          | AM    | \$91,918.34           | \$0.00                       |
| REBEC                          | CCA   | \$102,320.00          | \$8,400.00                   |
| MARY A                         | NNE   | \$89,900.00           | \$0.00                       |
| AMAN                           | IDA   | \$73,861.67           | \$0.00                       |
| CLAU                           | DIA   | \$107,723.33          | \$0.00                       |
| NICO                           | LE    | \$104,673.34          | \$0.00                       |
| Generaled (3/20/2023 11:30 AM) |       | 📘 paycom <sup>,</sup> | Page 1 of 2                  |

12

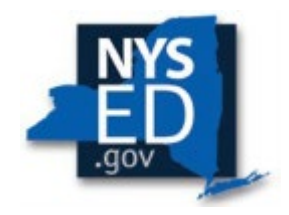

## Mandate 1 Sample Payroll Summary

|                                          |                                                                            |                                                                             |                                           | Teachers                                                          | Adminstrators                                                                    |                                     |                                                                            |
|------------------------------------------|----------------------------------------------------------------------------|-----------------------------------------------------------------------------|-------------------------------------------|-------------------------------------------------------------------|----------------------------------------------------------------------------------|-------------------------------------|----------------------------------------------------------------------------|
| SCHOOL YEAR 2020-2021                    |                                                                            |                                                                             | Total Number of Employees                 | 1                                                                 | 1                                                                                |                                     |                                                                            |
|                                          |                                                                            |                                                                             | Total Annual Hours                        | 900                                                               | 1,050                                                                            |                                     |                                                                            |
|                                          |                                                                            |                                                                             | Total Salary                              | \$ 43,722                                                         | \$ 60,083                                                                        |                                     |                                                                            |
|                                          |                                                                            |                                                                             | Total Benefits                            | \$ 3,330                                                          | \$ 4,157                                                                         |                                     |                                                                            |
|                                          |                                                                            |                                                                             | Total Salary and Benefits                 | \$ 47,052                                                         | \$ 64,240                                                                        |                                     |                                                                            |
|                                          |                                                                            |                                                                             | Average Hourly Wage                       | \$ 52.28                                                          | \$ 61.18                                                                         |                                     |                                                                            |
|                                          |                                                                            |                                                                             |                                           |                                                                   |                                                                                  |                                     |                                                                            |
|                                          |                                                                            |                                                                             |                                           |                                                                   |                                                                                  |                                     |                                                                            |
|                                          |                                                                            |                                                                             |                                           |                                                                   |                                                                                  |                                     |                                                                            |
| Employee                                 | Gross Salary                                                               | Social Security                                                             | _ <u>Medicare</u>                         | Total Fringe Benefits                                             | Total Compensation                                                               | Annual Hours                        | Average Hourly Wage                                                        |
| TEACHER 1                                | Gross Salary<br>\$ 43,721.60                                               | Social Security           \$         2,698.92                               | <u>Medicare</u><br>\$ 631.19              | Total Fringe Benefits           \$         3,330.11               | Total Compensation           \$         47,051.71                                | Annual Hours<br>900                 | Average Hourly Wage           \$         52.28                             |
| TEACHER 1                                | <u>Gross Salary</u><br>\$ 43,721.60                                        | Social Security           \$         2,698.92                               | <u>Medicare</u><br>\$ 631.19              | S         3,330.11                                                | Total Compensation           \$         47,051.71                                | <u>Annual Hours</u><br>900          | Average Hourly Wage           \$         52.28                             |
| Employee<br>TEACHER 1                    | <u>Gross Salary</u><br>\$ 43,721.60                                        | Social Security<br>\$ 2,698.92                                              | <u>Medicare</u><br>\$ 631.19              | State         Total Fringe Benefits           \$         3,330.11 | Total Compensation           \$         47,051.71                                | <u>Annual Hours</u><br>900          | Average Hourly Wage           \$         52.28                             |
| Employee<br>TEACHER 1<br>ADMINISTRATOR 1 | Gross Salary<br>\$ 43,721.60<br>\$ 60,083.41                               | Social Security           \$         2,698.92                               | <u>Medicare</u><br>\$ 631.19<br>\$ 788.02 | Total Fringe Benefits           \$ 3,330.11           \$ 4,157.46 | Total Compensation           \$         47,051.71           \$         64,240.87 | <u>Annual Hours</u><br>900<br>1,050 | Average Hourly Wage           \$         52.28           \$         61.18  |
| Employee<br>TEACHER 1<br>ADMINISTRATOR 1 | Gross Salary<br>\$ 43,721.60<br>\$ 60,083.41                               | Social Security           \$         2,698.92           \$         3,369.44 | <u>Medicare</u><br>\$ 631.19<br>\$ 788.02 | Total Fringe Benefits           \$ 3,330.11           \$ 4,157.46 | Total Compensation           \$         47,051.71           \$         64,240.87 | <u>Annual Hours</u><br>900<br>1,050 | Average Hourly Wage           \$         52.28           \$         61.18  |
| Employee<br>TEACHER 1<br>ADMINISTRATOR 1 | Gross Salary           \$ 43,721.60           \$ 60,083.41                 | Social Security           \$         2,698.92           \$         3,369.44 | <u>Medicare</u><br>\$ 631.19<br>\$ 788.02 | Total Fringe Benefits           \$ 3,330.11           \$ 4,157.46 | Total Compensation           \$         47,051.71           \$         64,240.87 | <u>Annual Hours</u><br>900<br>1,050 | Average Hourly Wage           \$         52.28           \$         61.18  |
| Employee<br>TEACHER 1<br>ADMINISTRATOR 1 | Gross Salary           \$         43,721.60           \$         60,083.41 | Social Security           \$         2,698.92           \$         3,369.44 | <u>Medicare</u><br>\$ 631.19<br>\$ 788.02 | Total Fringe Benefits           \$ 3,330.11           \$ 4,157.46 | Total Compensation           \$         47,051.71           \$         64,240.87 | <u>Annual Hours</u><br>900<br>1,050 | Average Hourly Wage.           \$         52.28           \$         61.18 |
| Employee<br>TEACHER 1<br>ADMINISTRATOR 1 | Gross Salary.<br>\$ 43,721.60<br>\$ 60,083.41                              | Social Security           \$         2,698.92           \$         3,369.44 | <u>Medicare</u><br>\$ 631.19<br>\$ 788.02 |                                                                   | Total Compensation           \$         47,051.71           \$         64,240.87 | <u>Annual Hours</u><br>900<br>1,050 | Average Hourly Wage.           \$         52.28           \$         61.18 |

The *Payroll Summary* provided **must** show the following items:

- Each staff individual claimed. (We recommend redacting staff names to first name only or using labels such as "T1" to represent Teacher for the privacy of your staff.)
- role (Teacher, Administrator, Support Staff)
- Mandate/s each individual is claimed for if data is requested for multiple mandates.
- Fringe benefits details and breakdowns matching benefit totals claimed per individual.

Please note: Salary and benefit totals listed for each mandate must add up to the same numbers as those claimed for reimbursement or the claim will need to be amended.

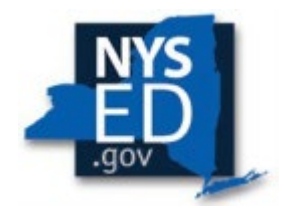

## Mandate 1 Sample Calendar

Your claim may be set to *Hold* if you enter fewer than 180 days in the school year for Teachers or 190 for Administrators/Support Staff. You will be asked to provide a school calendar with the total days worked by your staff. The calendar you provide must include totals.

| Sch | lool | Na  | me      |      |    |     |      |          |    |    |         |     |    |    |      | Staff: 20 days vacation               |               |           |
|-----|------|-----|---------|------|----|-----|------|----------|----|----|---------|-----|----|----|------|---------------------------------------|---------------|-----------|
|     |      | 20  | 20/2    | 021  |    |     |      |          |    |    |         |     |    |    |      | Faculty AND Staff Report              |               |           |
|     |      |     |         |      |    |     |      |          |    |    |         |     |    |    |      | Staff ONLY, in addition to            | orange"       |           |
|     |      |     | luly    |      |    |     | 1    |          |    |    | Διισιις |     |    | _  | 1    | Holidays & Breaks: camr               | us closed     |           |
| S   | M    | Т   | W       | T    | F  | S   |      | S        | M  | Т  | W       | T   | F  | S  |      | nondajo a orcano. comp                | as crosed     |           |
|     |      |     | 1       | 2    | 3  | 4   |      | -        |    |    | -       |     | -  | 1  |      |                                       |               |           |
| 5   | 6    | 7   | 8       | 9    | 10 | 11  |      | 2        | 3  | 4  | 5       | 6   | 7  | 8  |      | First day of Classes: Tues            | day, Septem   | ber 8     |
| 12  | 13   | 14  | 15      | 16   | 17 | 18  |      | 9        | 10 | 11 | 12      | 13  | 14 | 15 |      | Last day of Classes: Thur             | sday, June 10 | )         |
| 19  | 20   | 21  | 22      | 23   | 24 | 25  |      | 16       | 17 | 18 | 19      | 20  | 21 | 22 |      |                                       |               |           |
| 26  | 27   | 28  | 29      | 20   | 31 |     | 0    | 23       | 24 | 25 | 26      | 27  | 28 | 29 | 0    |                                       |               |           |
|     |      |     |         |      |    |     | 3    | 30       | 31 |    |         |     |    |    | 21   | Teachers                              | Staff         |           |
|     |      |     |         |      |    |     |      | _        |    |    | -       |     |    |    |      | 0                                     | 3             | July      |
|     |      | S   | eptemb  | er   |    |     | -    |          |    | -  | Febru   | ary | -  |    |      | 0                                     | 21            | August    |
| 5   | M    | (1) | (2)     | (2)  | F  | 5   |      | 5        | M  | -  | W       | -   | F  | 5  |      | 19                                    | 21            | September |
| 6   | 7    | (1) | (2)     | (3)  | 4  | 12  |      | 7        | 1  | 2  | 10      | 4   | 12 | 12 |      | 21                                    | 21            | Newambar  |
| 12  | 14   | 15  | 16      | 17   | 10 | 12  | -    | 14       | 0  | 9  | 10      | 11  | 12 | 15 | -    | 1/                                    | 17            | November  |
| 20  | 21   | 22  | 23      | 24   | 25 | 26  |      | 21       | 22 | 23 | 24      | 25  | 26 | 20 | -    | 14                                    | 10            | Japuary   |
| 20  | 21   | 22  | 30      | 24   | 25 | 20  | 10   | 21       | 22 | 25 | 24      | 25  | 20 | 21 | 15   | 15                                    | 19            | February  |
| 21  | 20   | 25  | 50      |      |    | -   | 21   | 20       | -  |    | -       | -   |    |    | 19   | 20                                    | 23            | March     |
|     | -    |     | -       | -    |    | -   | ~-   | <u> </u> | -  | -  |         | -   |    | -  |      | 19                                    | 21            | April     |
|     | -    | -   | Octobe  | r    |    | -   | 1    |          | 1  | -  | March   |     |    | -  | 1    | 20                                    | 20            | May       |
|     | 1    |     | 1       | 1    | 2  | 3   |      |          | 1  | 2  | 3       | 4   | 5  | 6  |      | 10                                    | 22            | June      |
| 4   | 5    | 6   | 7       | 8    | 9  | 10  |      | 7        | 8  | 9  | 10      | 11  | 12 | 13 |      |                                       |               |           |
| 11  | 12   | 13  | 14      | 15   | 16 | 17  | -    | 14       | 15 | 16 | 17      | 18  | 19 | 20 |      | 174                                   | 224           |           |
| 18  | 19   | 20  | 21      | 22   | 23 | 24  | 12.1 | 21       | 22 | 23 | 24      | 25  | 26 | 27 | 100  |                                       |               |           |
| 25  | 26   | 27  | 28      | 29   | 30 | 31  | 21   | 28       | 29 | 30 | 31      |     |    |    | 20   |                                       |               |           |
|     | 1    |     |         |      |    |     | 21   |          |    |    |         |     |    |    | 23   |                                       |               |           |
|     | -    |     |         |      | -  |     | -    |          |    |    |         |     |    |    | -    |                                       |               |           |
| 1   | 2    | 2   | ovemb   | er   | 6  | 7   | -    | -        |    |    | April   | 1   | 2  | 2  |      |                                       |               |           |
| -   | 4    | 10  | 11      | 1 12 | 12 | 10  |      | 1        | 5  | 6  | 7       | -   | 4  | 10 | -    |                                       |               |           |
| 15  | 16   | 17  | 19      | 10   | 20 | 21  | -    | 11       | 12 | 13 | 14      | 15  | 16 | 17 |      |                                       |               |           |
| 22  | 23   | 24  | 25      | 26   | 27 | 28  |      | 18       | 19 | 20 | 21      | 22  | 23 | 24 | -    | · · · · · · · · · · · · · · · · · · · |               |           |
| 29  | 30   |     |         | 20   |    |     | 17   | 25       | 26 | 27 | 28      | 29  | 30 | 1  | 19   |                                       |               |           |
|     |      |     | -       | 1    | 1  |     | 17   | -        |    | 1  | 1       |     |    |    | 21   |                                       |               |           |
|     |      |     | 1000    | 100  |    |     |      |          |    |    | 1       | 11  |    |    |      |                                       |               |           |
|     |      |     | Decemb  | er   |    |     |      |          |    |    | May     | 5   |    |    |      |                                       |               |           |
|     |      | 1   | 2       | 3    | 4  | 5   |      |          |    |    |         |     |    | 1  |      |                                       |               |           |
| 6   | 7    | 8   | 9       | 10   | 11 | 12  |      | 2        | 3  | 4  | 5       | 6   | 7  | 8  |      |                                       |               |           |
| 13  | 14   | 15  | 16      | 17   | 18 | 19  |      | 9        | 10 | 11 | 12      | 13  | 14 | 15 |      |                                       |               |           |
| 20  | 21   | 22  | 23      | 24   | 25 | 26  |      | 16       | 17 | 18 | 19      | 20  | 21 | 22 | 1 20 |                                       |               |           |
| 21  | 28   | 29  | 30      | 31   | 1  |     | 14   | 23       | 24 | 25 | 26      | 21  | 28 | 29 | 20   |                                       |               |           |
|     |      |     | -       | -    |    |     | 17   | 50       | 21 | -  | -       | -   | -  |    | 20   |                                       |               |           |
|     | -    |     | January | 1    | -  | -   | 1    |          | 1  |    | June    |     | -  |    | 1    |                                       |               |           |
|     |      |     |         |      | 1  | 1 2 |      |          |    | 1  | 2       | 2   |    | -  |      |                                       |               |           |
| -   |      | -   | 10      | -    |    | 4   |      |          | -  | -  | 2       | -   | -  |    |      |                                       |               |           |
| 3   | 4    | 5   | ь       | /    | 8  | 9   |      | ь        | 1  | 8  | 9       | 10  | 11 | 12 |      |                                       |               |           |
| 10  | 11   | 12  | 13      | 14   | 15 | 16  |      | 13       | 14 | 15 | 16      | 17  | 18 | 19 |      |                                       |               |           |
| -   | 10   | 10  | 20      | 21   | 22 | 23  | 19   | 20       | 21 | 22 | 23      | 24  | 25 | 26 | 1 10 |                                       |               |           |

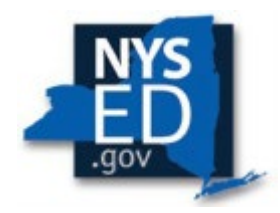

## Mandate 2 – Elementary and Intermediate Assessment in English Language Arts and Math (EIA)

#### Click on Mandate 2. Calculation of Hourly Rate

- Enter data for line 1. Use the "tab" key or mouse to move to the next data entry field.
- Continue entering data for lines 2-4. When you get to the end of line 4, tab again.

#### **Calculation of Combined Hours**

The system shows the number of exams reported to the Office of Information Reporting Services.

• You may enter different exam data if the correct amounts differ from those on file.

# **Note:** If the value entered in the "Number of Exams Claimed" column is greater than the number of exams on file, the claim will be set to Hold and documentation requested.

|                                                                                                    | -                                              |                                                          |                  |                                                                                                    |
|----------------------------------------------------------------------------------------------------|------------------------------------------------|----------------------------------------------------------|------------------|----------------------------------------------------------------------------------------------------|
| tal number of staff employed by school who                                                                               | Teachers                                       | Administrators                                           | Suj              | oport Staff                                                                                                    |
| icipated in Elementary and Intermediate<br>essment in English Language Arts and Math<br>).                               | 8.00                                           | 2.00                                                     |                  | 1.00                                                                                                    |
| eported hours of work for all assigned tasks<br>ormed by employees reported in item 1.                                   | 7,920.00                                       | 3,200.00                                                 |                  | 1,600.00                                                                                                    |
| otal salaries paid for all services performed by<br>loyees in item 1.                                                    | \$332,536.00                                   | \$182,661.00                                             |                  | \$40,872.00                                                                                                    |
| tal employee benefits paid on salaries reported<br>em 3.                                                                 | \$130,355.00                                   | \$56,568.00                                              |                  | \$22,155.00                                                                                                    |
| otal salaries and benefits paid for employees<br>orted in item 1. (do not enter; system calculates)                      | \$462,891.00                                   | \$239,229.00                                             | Se               | 3,027.00                                                                                                    |
| verage hourly rate. (do not enter; system<br>ulates)                                                                     | \$58.45                                        | \$74.76                                                  |                  | \$39.39                                                                                                    |
| Grade                                                                                                    | Number of Exams Claimed                        | Number of Exams on File                                  | Field Test Given | Calculation                                                                                                    |
| Grade S ELA                                                                                                    | 45                                             | 45.0                                                     |                  | (45 X 0.75)=33.75                                                                                                    |
| Grade 5 Math                                                                                                    | 45                                             | 45.0                                                     |                  | (45 X 0.55)=24.75                                                                                                    |
| Grade 4 ELA                                                                                                    | 0                                              | 0.0                                                      |                  | (0 X 0.75)=0.00                                                                                                    |
|                                                                                                    |                                                |                                                          |                  |                                                                                                    |
| Grade 4 Math                                                                                                    | 0                                              | 0.0                                                      |                  | (0 X 0.6)=0.00                                                                                                    |
| Grade 4 Math<br>Grade 5 ELA                                                                                              | 0                                              | 0.0<br>56.0                                              |                  | (0 X 0.6)=0.00<br>(56 X 0.9)=50.40                                                                                                    |
| Grade 4 Math<br>Grade 5 ELA<br>Grade 5 Math                                                                              | 0 56 55                                        | 0.0<br>56.0<br>55.0                                      |                  | (0 X 0.6)=0.00<br>(56 X 0.9)=50.40<br>(55 X 0.65)=35.75                                                                                         |
| Grade 4 Math<br>Grade 5 ELA<br>Grade 5 Math<br>Grade 6 ELA                                                               | 0 56 55 0                                      | 0.0<br>56.0<br>55.0<br>0.0                               |                  | (0 X 0.6)=0.00<br>(56 X 0.9)=50.40<br>(55 X 0.65)=35.75<br>(0 X 1)=0.00                                                                         |
| Grade 4 Math<br>Grade 5 ELA<br>Grade 5 Math<br>Grade 6 ELA<br>Grade 6 Math                                               | 0<br>56<br>55<br>0                             | 0.0<br>56.0<br>55.0<br>0.0<br>0.0                        |                  | (0 × 0.6)=0.00<br>(56 × 0.9)=50.40<br>(55 × 0.65)=35.75<br>(0 × 1)=0.00<br>(0 × 0.8)=0.00                                                       |
| Grade 4 Math<br>Grade 5 ELA<br>Grade 5 Math<br>Grade 6 ELA<br>Grade 6 Math<br>Grade 7 ELA                                | 0<br>56<br>55<br>0<br>0<br>39                  | 0.0<br>56.0<br>55.0<br>0.0<br>0.0<br>40.0                |                  | (0 X 0.6)=0.00<br>(56 X 0.9)=50.40<br>(55 X 0.65)=35.75<br>(0 X 1)=0.00<br>(0 X 0.8)=0.00<br>(39 X 1)=38.00                                     |
| Grade 4 Math<br>Grade 5 ELA<br>Grade 5 Math<br>Grade 6 ELA<br>Grade 6 Math<br>Grade 7 ELA<br>Grade 7 Math                | 0<br>56<br>55<br>0<br>0<br>39<br>39            | 0.0<br>56.0<br>55.0<br>0.0<br>0.0<br>40.0<br>39.0        |                  | (0 X 0.6)=0.00<br>(56 X 0.9)=50.40<br>(55 X 0.8)=35.75<br>(0 X 1)=0.00<br>(0 X 0.8)=0.00<br>(39 X 1)=39.00<br>(39 X 0.75)=29.25                 |
| Grade 4 Math<br>Grade 5 ELA<br>Grade 5 Math<br>Grade 6 ELA<br>Grade 6 Math<br>Grade 7 ELA<br>Grade 7 Math<br>Grade 8 ELA | 0<br>56<br>55<br>0<br>0<br>39<br>39<br>39<br>0 | 0.0<br>56.0<br>55.0<br>0.0<br>0.0<br>40.0<br>39.0<br>0.0 |                  | (0 X 0.6)=0.00<br>(55 X 0.9)=50.40<br>(55 X 0.9)=53.75<br>(0 X 1)=0.00<br>(0 X 0.8)=0.00<br>(39 X 1)=39.00<br>(39 X 0.75)=29.25<br>(0 X 1)=0.00 |

#### Teacher Workshop Expenditures

- Under section B, enter the total hours of allowable workshop training or enter 0 if claiming none.
- Enter the dollar amount of the workshop fees in the spot provided in column 2.
- The system generates the Total General Expenditures.

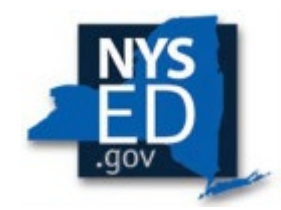

| a. General Expenditures                                                              |                                                                        |                       |                                                    |                                         |  |  |  |  |  |
|--------------------------------------------------------------------------------------|------------------------------------------------------------------------|-----------------------|----------------------------------------------------|-----------------------------------------|--|--|--|--|--|
| (1)                                                                                  | (2)                                                                    |                       | (3)                                                | (4)                                     |  |  |  |  |  |
| Employee Group                                                                       | Combined Hours                                                         | Hourly Rate fo        | r Salaries and Benefits (system generated)         | Expenditures (system generated)         |  |  |  |  |  |
| Classroom Teacher                                                                    | 213                                                                    |                       | \$58.45                                            | \$12,450.00                             |  |  |  |  |  |
| Administrative<br>(4.25 hours per grade + 1 hour if field test; system<br>generated) | 13                                                                     | 13 \$74.76            |                                                    |                                         |  |  |  |  |  |
| Support Staff<br>(5 hours per grade + 1 hour if field test; system<br>generated)     | 15                                                                     | \$39.39 \$591.00      |                                                    |                                         |  |  |  |  |  |
|                                                                                      | \$110                                                                  |                       |                                                    |                                         |  |  |  |  |  |
|                                                                                      | Printing Costs \$86 x # of grades (system generated) 0                 |                       |                                                    |                                         |  |  |  |  |  |
|                                                                                      | Total General Expenditures EIA (system generated) \$14,123.00          |                       |                                                    |                                         |  |  |  |  |  |
| o. Teacher Workshop Expenditures (see the Guideli                                    | Teacher Workshop Expenditures (see the Guidelines for this definition) |                       |                                                    |                                         |  |  |  |  |  |
| (1)                                                                                  | (:                                                                     | 2)                    | (3)                                                | (4)                                     |  |  |  |  |  |
| Employee Group                                                                       | Total Hours of Allowal                                                 | ole Workshop Training | Hourly Rate for Salaries and Benefits (system gene | erated) Expenditures (system generated) |  |  |  |  |  |
| Classroom Teacher                                                                    |                                                                        | 0                     | \$58.45                                            | \$0.00                                  |  |  |  |  |  |
| Workshop Fees                                                                        |                                                                        | 0                     |                                                    | \$0.00                                  |  |  |  |  |  |
|                                                                                      |                                                                        |                       | Total Workshop Expenditures (system g              | enerated) \$0.00                        |  |  |  |  |  |

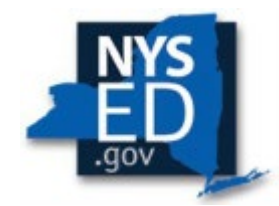

Sample

## Mandate 2 Sample EIA Exam Document

#### Elementary Intermediate Exam (EIA) Receipt from BOCES

| District Name: Academy             |                                  |                    |
|------------------------------------|----------------------------------|--------------------|
| Address:                           |                                  |                    |
| BOCES Testing<br>Coordinator: Beth | District Testing<br>Coordinator: | ue <sup>di</sup> p |
| Phone:                             | Phone:                           |                    |
| Fax:                               | Fax:                             |                    |
| Email Address:                     | Email:                           |                    |

Below is information on all assessments you request to be scanned by Nassau BOCES.

| Test Name                 | Quantity Paper<br>Based Testing (PBT) | Sort Order | Quantity Computer<br>Based Testing (CBT) | Exam Unit Price | Ext Price  |
|---------------------------|---------------------------------------|------------|------------------------------------------|-----------------|------------|
| ELA: Grade 3              | 20                                    |            |                                          | \$6.54          | \$130.80   |
| ELA: Grade 4              | 13                                    |            | 1                                        | \$6.54          | \$85.02    |
| ELA: Grade 5              | 17                                    |            |                                          | \$6.54          | \$111.18   |
| ELA: Grade 6              | 12                                    |            |                                          | \$6.54          | \$78.48    |
| ELA: Grade 7              | 1 14                                  |            |                                          | \$6.54          | \$91.56    |
| ELA: Grade 8              | 19                                    |            |                                          | \$6.54          | \$124.26   |
| Math: Grade 3             | 20                                    |            |                                          | \$6.54          | \$130.80   |
| Math: Grade 4             | 13                                    |            |                                          | \$6.54          | \$85.02    |
| Math: Grade 5             | 17                                    |            |                                          | \$6.54          | \$111.18   |
| Math: Grade 6             | 12                                    |            |                                          | \$6.54          | \$78.48    |
| Math: Grade 7             | 14                                    |            |                                          | \$6.54          | \$91.56    |
| Math: Grade 8             | 19                                    | 1 .        |                                          | \$6.54          | \$124.26   |
| Minimum Charge Adjustment |                                       |            |                                          |                 | \$0.00     |
| Shipping                  |                                       |            |                                          | \$24.00         | \$48.00    |
| Total                     | 190                                   |            | 0                                        |                 | \$1,290.60 |

Head of School 1-15-2020 Signature of Superintendent or Business Official Date Title

Center for Curriculum, Instruction and Technology Westbury NY 11590 (516) • Fax

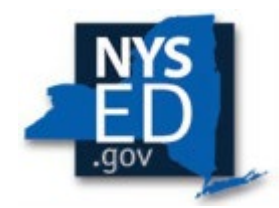

## Mandate 3: Basic Educational Data System Reporting (BEDS)

Calculation of Hourly Rate

- Click on the Mandate 3 button.
- Enter data for line 1. Use the "Tab" key or mouse to move to the next data entry field.
- Continue entering data for lines 2-4.
- It is common that these numbers will match those entered for Mandate 1 PAR.
- Click on the <Save Form> button at the top or bottom of the screen.

\*The system generates the calculations of information for lines 5 and 6 and completes the fields for Calculation of Expenditures for BEDS and populates the "MSA-CAP Summary of Expenditures" Screen.

|                                                                                          |                                                                | Teachers                                           | Administrators                                                                         | Support Staff                                                |
|------------------------------------------------------------------------------------------|----------------------------------------------------------------|----------------------------------------------------|----------------------------------------------------------------------------------------|--------------------------------------------------------------|
| 1.Total number of staff<br>daily attendance in Bas<br>(BEDS)                             | employed by school taking<br>sic Educational Data System       | 9.00                                               | 1.00                                                                                   | 1.00                                                         |
| 2. Total hours of work for<br>performed by employer                                      | or all assigned tasks<br>es reported in item 1.                | 2,308.50                                           | 414.00                                                                                 | 207.00                                                       |
| 3. Total salaries paid for<br>employees in item 1.                                       | r all services performed by                                    | \$167,468.00                                       | \$61,450.00                                                                            | \$14,599.00                                                  |
| 4. Total employee benef<br>in item 3.                                                    | fits paid on salaries reported                                 | \$12,811.30                                        | \$4,700.93                                                                             | \$1,116.82                                                   |
| 5. Total salaries and ber<br>reported in item 1. (do r                                   | nefits paid for employees<br>not enter; system calculates)     | \$180,279.30                                       | \$66,150.93                                                                            | \$15,715.82                                                  |
| 6. Average hourly rate. (<br>calculates)                                                 | (do not enter; system                                          | \$78.09                                            | \$159.78                                                                               | \$75.92                                                      |
|                                                                                          |                                                                | A                                                  |                                                                                        |                                                              |
| culation of Expenditu                                                                    | ırês.<br>(2)                                                   | (3)                                                | (4)                                                                                    | (5)                                                          |
| culation of Expenditu<br>(1)                                                             | ires.<br>(2)                                                   | (3)                                                | (4)                                                                                    | (5)                                                          |
| culation of Expenditu<br>(1)<br>Employee Group                                           | rres.<br>(2)<br>otal # TEACHERS Taking Daily Attendanc         | (3)<br>e Combined Hours (system generated)         | (4)<br>Hourly Rate for Salaries and Benefits (system generated)                        | (5)<br>Expenditures(system generated)                        |
| culation of Expenditu<br>(1)<br>Employee Group<br>Classroom Teacher                      | rres.<br>(2)<br>otal # TEACHERS Taking Daily Attendanc<br>9.00 | (3)<br>e Combined Hours (system generated)<br>9    | (4)<br>Hourly Rate for Salaries and Benefits (system generated)<br>\$78.09             | (5)<br>Expenditures(system generated)<br>\$703.00            |
| culation of Expenditu<br>(1)<br>Employee Group Tr<br>Classroom Teacher<br>Administrative | rres.<br>(2)<br>otal # TEACHERS Taking Daily Attendanc<br>9.00 | (3)<br>Combined Hours (system generated)<br>9<br>4 | (4)<br>Hourly Rate for Salaries and Benefits (system generated)<br>\$76.09<br>\$159.78 | (5)<br>Expenditures(system generated<br>\$703.00<br>\$640.00 |

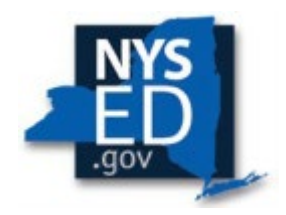

## Mandate 4: Regents Examinations (RE)

Calculation of Hourly Rate

- Click on the Mandate 4 button.
- Enter data for line 1. Use the "Tab" key or mouse to move to the next data entry field.
- Continue entering data for lines 2-4.
- The system generates the calculations in lines 5-6.

#### Time and Effort Standards: Calculation of Combined Hours

The system shows the number of Regents exams reported to the Office of Information Reporting Services.

- You may enter different exam data if the correct amounts differ from those on file.
- The system generates the Total General Expenditures based on the data entered.

#### Teacher Workshop Expenditures

- Under section B, enter the total hours of allowable workshop training or enter 0 if claiming none.
- Enter the dollar amount of the workshop fees in the spot provided in column 4.
- The system generates the Total General Expenditures.

## Test Kits Expenditures

- Under Section C, enter the number of students taking Regents Earth Science and the number of Test Kits purchased during the 2023-24 school year.
- The system generates the calculations of Total Expenditures and Total Workshop/Test Kits Expenditures for Regents Examinations and populates the "MSA-CAP Summary of Expenditures" Screen

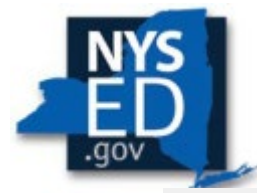

| ulation of Hourly Rate                                                                                                |                          |                      |                                             |                     |                        |          |
|----------------------------------------------------------------------------------------------------|--------------------------|----------------------|---------------------------------------------|---------------------|------------------------|----------|
|                                                                                                    | Teach                    | ers                  | Administrators                              | )                   | Support Staff          |          |
| <ol> <li>Total number of staff employed by school who<br/>participated in Regents Examinations (RE).</li> </ol>       |                          | 9.00                 | 2.00                                        |                     | 1.00                   |          |
| 2. Total hours of work for all assigned tasks<br>performed by employees reported in item 1                            |                          | ,965.00              | 2,200.00                                    |                     | 1,045.00               |          |
| 3. Total salaries paid for all services performed by                                                                  | \$355.463.00             |                      | \$149,929.00                                | \$39,387            |                        |          |
| 4. Total employee benefits paid on salaries reported                                                                  | \$100                    | 0.027.00             | 541 698 00                                  |                     | \$6 205 00             |          |
| n item 3.<br>5. Total salaries and benefits paid for employees                                                        | \$455.4                  | 30.00                | \$191.627.00                                |                     | \$45 592 00            |          |
| S. Average hourly rate. (do not enter; system calculates)                                                             | ¢50                      | 04                   | C07 40                                      |                     | \$42.52                |          |
| calculates)                                                                                                    |                          |                      |                                             |                     | 010100                 |          |
| e and Effort Standards Calculation of Combine                                                                         | Hours (Minimum hou       | ir per exam type var | ies)                                        |                     |                        |          |
| date 4: Regents Exams (Summer 2021, January                                                                           | 2022, and June 2022)     |                      |                                             |                     |                        |          |
| Grade                                                                                                    | Number of Exams          | Claimed              | Number of Exams on File+Exempt              | Field Test Giv      | ven Calcul             | ation    |
| Regents Common Core English Language Arts                                                                             | 2                        | 9                    | 34.0                                        |                     | (29 X 1.0              | 3)=31.32 |
| Regents Common Core Algebra I                                                                                         | 2                        | 0                    | 20.0                                        | Yes                 | (20 X 2.4)             | 1)=48.20 |
| Regents Common Core Algebra II                                                                                        | 2                        | 7                    | 27.0                                        |                     | (27 X 2.3              | 5)=63.72 |
| Regents Common Core Geometry                                                                                          | 2                        | 0                    | 20.0                                        | Yes                 | (20 X 2.4              | 1)-48.20 |
| Regents Global History & Geography II (Framework)                                                                     | 2                        | 8                    | 28.0                                        |                     | (28 X 0.81)=2          |          |
| Regents US History and Government                                                                                     |                          | 0                    | 20.0                                        |                     | (0 X 0.8               | 1)=0.00  |
| Percents IIS History and Government (Framework)                                                                       |                          | 0                    |                                             |                     | (0 X 0 8               | 0.00     |
| Dhu Catting/Chamister                                                                                                 |                          | 2                    | 27.0                                        |                     | (0 X 0.0               |          |
| Phy Setung/Chennisury                                                                                                 | L                        | 2                    | 23.0                                        |                     | (K) A (X)              | )=11.04  |
| Regents Phy Set/Physics                                                                                               |                          | 6                    | 6.0                                         |                     | (6 X 0.4               | 5)=2.88  |
| Regents Phy Set/Earth Sci                                                                                             | 2                        | 3                    | 23.0                                        |                     | (23 X 0.6              | 5)=14.95 |
| Living Environment                                                                                                    | 1                        | 9                    | 19.0                                        |                     | (19 X 0.84             | 1)=15.96 |
|                                                                                                    |                          |                      | Mandate 4: Total Combine                    | d Hours (system ger | herated) 25            | y        |
| enerol Expenditures                                                                                                   |                          |                      |                                             |                     |                        |          |
| (1)                                                                                                    | (2)                      |                      | (3)                                         |                     | (4)                    |          |
| Employee Group                                                                                                    | Combined Hours           | Hourly Rate fo       | r Salaries and Benefits (system generated)  | Expe                | enditures (system gene | erated)  |
| Classroom Teacher                                                                                                    | 259                      | mouny nate in        | \$50.81                                     | CAPC                | \$13,160.00            | aucu)    |
| Administrative                                                                                                    | 25                       |                      | \$87.10                                     |                     | \$2,178.00             |          |
| Support Staff                                                                                                    | 11                       | C                    | \$43.63                                     |                     | \$480.00               |          |
|                                                                                                    |                          | Jup                  | tal General Expenditures Repents (system of | anerated)           | \$15,943.00            |          |
|                                                                                                    |                          |                      |                                             |                     |                        |          |
| acher Workshop Expenditures (see the Guideli                                                                          | nes for this definition) |                      |                                             |                     |                        |          |
| (1)                                                                                                    | (2)                      |                      | (3)                                         |                     | (4)                    |          |
|                                                                                                    | Total Hours of Allowabl  | e Workshop Training  | Hourly Rate for Salaries and Benefits (sys  | tem generated)      | Expenditures (system   | generat  |
| Employee Group                                                                                                    |                          | 38                   | \$50.81                                     |                     | \$1,931.00             |          |
| Employee Group<br>Classroom Teacher                                                                                   |                          |                      |                                             |                     | -                      | S        |
| Employee Group<br>Classroom Teacher<br>Workshop Fees                                                                  |                          |                      |                                             |                     |                        |          |
| Employee Group<br>Classroom Teacher<br>Workshop Fecs                                                                  |                          |                      | Total Workshop Expenditures (s              | system generated)   | \$1,931.00             |          |
| Employee Group<br>Classroom Teacher<br>Workshop Fees                                                                  |                          |                      | Total Workshop Expenditures (               | system generated)   | \$1,931.00             |          |
| Employee Group<br>Classroom Teacher<br>Workshop Fees<br>st Kits                                                       |                          |                      | Total Workshop Expenditures (               | system generated)   | \$1,931.00             |          |
| Employee Group<br>Classroom Teacher<br>Workshop Fees<br>est Kits<br>Enter # of students taking Regents Earth Science. |                          |                      | Total Workshop Expenditures (               | aystem generated)   | \$1,931.00             |          |

**Note:** If the value entered is greater than the number of exams on-file for any exam, the claim will be placed to Hold. The data field will be highlighted in orange and supporting documentation will be requested to verify the claim discrepancy.

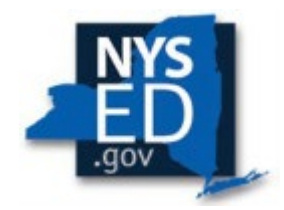

## Mandate 4 Sample Document-

| ASAP: Dist       | trict Test Counts        | 1              | Page             | 10 |
|------------------|--------------------------|----------------|------------------|----|
| Rev. 10.0        |                          |                | 4/13/2021 3:33:0 | )9 |
|                  | Regents                  |                | Count            |    |
|                  |                          | Academy        | ÷                |    |
| Sc               | hool Year: 2019-06-3     | 80 Exam Month: | 01               |    |
| Regents Commo    | n Core ELA - Jan         |                | 33               |    |
| Regents Living E | nvironment - Jan         | 1              | 23               |    |
| Regents US Histo | ory&Gov't - Jan          | 1              | 14               |    |
| Regents Global H | listory Transition - Jan |                | 27               |    |
| Regents Commo    | n Core Algebra I - Jan   |                | 23               |    |
|                  | a damu                   | 1              | 420              |    |

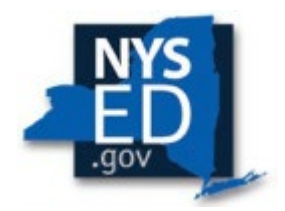

## Mandate 6: Calculator Expenses (CE)

- Enter the number of scientific calculators purchased in line 1.
- Enter the number of graphing calculators purchased in line 4.
- The system generates the Total Expenditures for calculators, and a receipt requested.

| Mandate 6 Calculator Expenses (CE                                           | \$0.00 |
|-----------------------------------------------------------------------------|--------|
| 1. Enter the number of scientific calculators<br>purchased                  |        |
| 2. Multiply entry #1 by \$15                                                | \$15   |
| 3. Total Expenditures - Scientific Calculators/Four<br>Function             | \$0.00 |
| <ol> <li>Enter the number of graphing calculators<br/>purchased.</li> </ol> |        |
| 5. Multiply entry #4 by \$110                                               | \$110  |
| 6. Total Expenditures - Scientific Calculators/Four<br>Function             | \$0.00 |
| 7. Total Expenditures CE (system generated)                                 | 0      |

## Note for Mandates 7 and 8:

The buttons for Mandate 7, High School Registration, and Mandate 8, New York State School Immunization Program (SSIP), will be disabled for some religious and independent schools and they will not be able to enter claim data for those mandates.

**Mandate 7 is a one-time payment**. If a religious and/or independent school has previously claimed and was reimbursed for Mandate 7, it cannot receive reimbursement again and the mandate will be disabled.

Contact <u>msa-cap-oriss@nysed.gov</u> to enable access if your school is eligible but access is disabled.

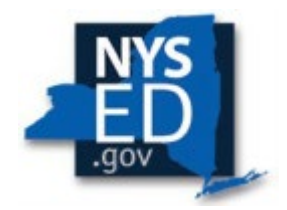

## Mandate 8: New York State School Immunization Program (SSIP)

## Only religious and/or independent schools in New York City, Buffalo or Rochester that filed their immunization data with NYSDOH are eligible for Mandate 8.

The Mandate 8 button will be disabled for the other religious and/or independent schools. Contact <u>msa-cap-oriss@nysed.gov</u> to enable access if your school is eligible but access is disabled.

- Enter the number of school pupils for whom immunization documentation has been maintained. (Grade K-12 students only).
- The system generates the calculation of Total Expenditures for SSIP and populates the "MSA-CAP Summary of Expenditures" screen.
- A school may not claim immunization for more students than are claimed for enrollment.

| Mandate 8 New York State School Immunization Program (SS                                                    | SIP) for schools in the cities of New York, Buffalo and Rochester only. | \$0.00 |
|----------------------------------------------------------------------------------------------------|-------------------------------------------------------------------------|--------|
| . Enter the number of nonpublic school pupils for<br>/hom immunization documentation has been<br>naintained |                                                                         |        |
| . Multiply Entry #1 by \$4.50                                                                               | \$4.50                                                                  |        |
| . Total Expenditures \$SIP (system generated)                                                               | \$0.00                                                                  |        |

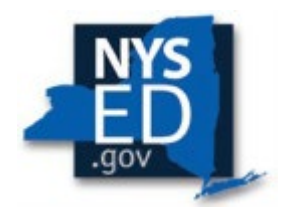

## Mandate 9: Documentation of Expenditures for Integration of Required Instruction in 7<sup>th</sup> and 8<sup>th</sup> Grades (DIRI)

#### Calculation of Hourly Rate

- Click on the Mandate 9 button.
- Enter data for line 1. Use the "Tab" key or mouse to move to the next data entry field.
- Continue entering data for lines 2-4.
- Click on the <Save Form> button at the top or bottom of the screen.

#### Calculation of Expenditures

- Enter Total #of teachers that were claimed in line 1. The system will not calculate a total for this mandate without this number entered.
- The system generates the calculations of Total General Expenditures for DIRI and populates the "MSA-CAP Summary of Expenditures" screen.

| Mandate 9 Documentation of Integration of                                                                                                    | Required Instruction in 7th and 8t | h Grade (DIRI) |               |  |
|----------------------------------------------------------------------------------------------------|------------------------------------|----------------|---------------|--|
| culation of Hourly Rate                                                                                                    |                                    |                |               |  |
|                                                                                                    | Teachers                           | Administrators | Support Staff |  |
| <ol> <li>Total number of staff employed by school who<br/>participated in Documentation of Integration of<br/>Required Instruction in 7th &amp; 8th grade (DIRI).</li> </ol> | 2.00                               | 1.00           | 1.00          |  |
| 2. Total hours of work for all assigned tasks<br>performed by employees reported in item 1.                                                                                  | 1,980.00                           | 1,600.00       | 1,520.00      |  |
| 3. Total salaries paid for all services performed by<br>employees in item 1.                                                                                                 | \$69,823.00                        | \$135,661.00   | \$40,872.00   |  |
| 4. Total employee benefits paid on salaries reported<br>in item 3.                                                                                                    | \$15,768.00                        | \$41,908.00    | \$22,155.00   |  |
| 5. Total salaries and benefits paid for employees reported in item 1. (do not enter; system calculates)                                                                      | \$85,591.00                        | \$177,569.00   | \$63,027.00   |  |
| 6. Average hourly rate. (do not enter; system calculates)                                                                                                    | \$43.23                            | \$110.98       | \$41.47       |  |

#### a. General Expenditures

| (1)               | (2)            | (3)                                                      | (4)                             |
|-------------------|----------------|----------------------------------------------------------|---------------------------------|
| Employee Group    | Combined Hours | Hourly Rate for Salaries and Benefits (system generated) | Expenditures (system generated) |
| Classroom Teacher | 4              | \$43.23                                                  | \$173.00                        |
| Administrative    | 1              | \$110.98                                                 | \$111.00                        |
| Support Staff     | 1              | \$41.47                                                  | \$42.00                         |
|                   |                | Total Expenditures DIRI (system generated)               | \$326.00                        |

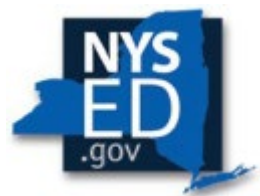

## Mandate 10. Calculation of Hourly Rate High School Graduation Report (HSGR)

#### Calculation of Hourly Rate

- Click on the Mandate 10 button.
- Enter data for line 1. Use the "Tab" key or mouse to move to the next data entry field.
- Continue entering data for lines 2-4.

#### Calculation of Expenditures

- The system shows the number of exams reported to the Office of Information Reporting Services.
- The candidates must be reported to the Office of Information Reporting Services through the RIC to claim graduates for reimbursement.
- The system generates the calculations of Total General Expenditures for HSGR and populates the "MSA-CAP Summary of Expenditures" screen.

|                                                                                                    | Teachers                                 | Administrators                                                                             |                                                                                | Support Staff                                                                                            |
|----------------------------------------------------------------------------------------------------|------------------------------------------|--------------------------------------------------------------------------------------------|--------------------------------------------------------------------------------|----------------------------------------------------------------------------------------------------|
| 1.Total number of staff employed by school who                                                                                                    | leachers                                 | Administrators                                                                             |                                                                                | Support Stan                                                                                             |
| participated in High School Graduation Report<br>(HSGR).                                                                                             | NA                                       | 1.00                                                                                       |                                                                                | 1.00                                                                                                    |
| 2. Total hours of work for all assigned tasks<br>performed by employees reported in item 1.                                                          | NA                                       | 1,100.00                                                                                   |                                                                                | 1,045.00                                                                                                 |
| 3. Total salaries paid for all services performed by<br>employees in item 1.                                                                         | NA                                       | \$43,780.00                                                                                |                                                                                | \$30,915.00                                                                                              |
| 4. Total employee benefits paid on salaries reported<br>in item 3.                                                                                   | NA                                       | \$19,524.00                                                                                |                                                                                | \$17,069.00                                                                                              |
| 5. Total salaries and benefits paid for employees<br>reported in item 1. (do not enter; system calculates)                                           | NA                                       | \$63,304.00                                                                                |                                                                                | \$47,984.00                                                                                              |
| 6. Average hourly rate. (do not enter; system calculates)                                                                                            | NA                                       | \$57.55                                                                                    |                                                                                | \$45.92                                                                                                  |
|                                                                                                    |                                          |                                                                                            |                                                                                |                                                                                                    |
| culation of Expenditures                                                                                                    |                                          |                                                                                            |                                                                                |                                                                                                    |
| culation of Expenditures                                                                                                    |                                          | # of Candidates                                                                            | Candidates On File                                                             | Calculation                                                                                              |
| sulation of Expenditures                                                                                                    |                                          | # of Candidates                                                                            | Candidates On File<br>39.0                                                     | Calculation<br>(39.0 / 85)=1.00                                                                          |
| culation of Expenditures<br>Enter the # of graduation candidates.<br>eneral Expenditures                                                             |                                          | # of Candidates                                                                            | Candidates On File<br>39.0                                                     | Calculation<br>(39.0 / 85)=1.00                                                                          |
| eulation of Expenditures<br>Enter the # of graduation candidates.<br>eneral Expenditures<br>(1)                                                      | (2)                                      | # of Candidates                                                                            | Candidates On File<br>39.0                                                     | Calculation<br>(39.0 / 85)=1.00<br>(4)                                                                   |
| eulation of Expenditures<br>Enter the # of graduation candidates.<br>eneral Expenditures<br>(1)<br>Employee Group                                    | (2)<br>Combined Hours (Preset)           | # of Candidates<br>39.0<br>(3)<br>Hourly Rate for Salaries and Benel                       | Candidates On File<br>39.0<br>its (system generated)                           | Calculation<br>(39.0 / 85)=1.00<br>(4)<br>Expenditures (system generated)                                |
| eulation of Expenditures<br>Enter the # of graduation candidates.<br>eneral Expenditures<br>(1)<br>Employee Group<br>Administrative                  | (2)<br>Combined Hours (Preset)<br>1      | # of Candidates<br>39.0<br>(3)<br>Hourly Rate for Salaries and Benel<br>\$57.55            | Candidates On File<br>39.0<br>its (system generated)                           | Calculation<br>(39.0 / 85)=1.00<br>(4)<br>Expenditures (system generated)<br>\$58.00                     |
| eulation of Expenditures<br>Enter the # of graduation candidates.<br>eneral Expenditures<br>(1)<br>Employee Group<br>Administrative<br>Support Staff | (2)<br>Combined Hours (Preset)<br>1<br>6 | # of Candidates<br>39.0<br>(3)<br>Hourly Rate for Salaries and Benel<br>\$57.55<br>\$46.92 | Candidates On File<br>39.0<br>its (system generated)                           | (4)<br>(39.0 / 85)=1.00<br>(4)<br>Expenditures (system generated)<br>\$58.00<br>\$276.00                 |
| eulation of Expenditures<br>Enter the # of graduation candidates.<br>eneral Expenditures<br>(1)<br>Employee Group<br>Administrative<br>Support Staff | (2)<br>Combined Hours (Preset)<br>1<br>6 | # of Candidates<br>39.0<br>(3)<br>Hourly Rate for Salaries and Benet<br>\$57.55<br>\$45.92 | Candidates On File<br>39.0<br>its (system generated)<br>Supplies and Materials | Calculation<br>(39.0 / 85)=1.00<br>(4)<br>Expenditures (system generated)<br>\$58.00<br>\$276.00<br>\$10 |

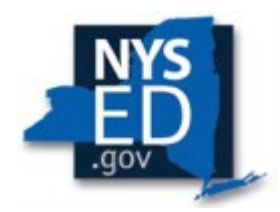

## Mandate 11: Grade Five Science Test (GFST)

#### Calculation of Hourly Rate

- Click on the Mandate 11 button.
- Enter data for line 1. Continue entering data for lines 2-4. The system generates the Average Hourly Rate.

#### Time and Effort Standards

The system shows the number of Grade Five Science Tests reported to the Office of Information Reporting Services.

• Enter the number of exams that were administered if it differs from what is displayed.

|                                                                                                    | (TOT)                     |     |                                                                                           |                     |                                           |                            | \$1.52                      |
|----------------------------------------------------------------------------------------------------|---------------------------|-----|-------------------------------------------------------------------------------------------|---------------------|-------------------------------------------|----------------------------|-----------------------------|
| Mandate 11 Grade Five Science Test (                                                                        | GF51)                     |     |                                                                                           |                     |                                           |                            | 25,10                       |
| iculation of Houriy Kate                                                                                    | Teachers                  |     |                                                                                           | Administ            | trators                                   |                            | Support Staff               |
| 1. Total number of staff employed by school who<br>participated in Grade Five Science Test (GFST).          | 8                         | .00 |                                                                                           |                     | 1.00                                      |                            | 1.00                        |
| <ol><li>Total hours of work for all assigned tasks<br/>performed by employees reported in item 1.</li></ol> | 7,320                     | .00 |                                                                                           |                     | 950.00                                    |                            | 950.00                      |
| 3. Total salaries paid for all services performed by<br>employees in item 1.                                | \$763,384                 | .00 |                                                                                           | \$27                | 0,000.00                                  |                            | \$80,000.00                 |
| 4. Total employee benefits paid on salaries reported in item 3.                                             | \$87,490                  | .00 |                                                                                           | \$2                 | 7,568.00                                  |                            | \$11,312.00                 |
| 5. Total salaries and benefits paid for employees reported in item 1. (do not enter; system calculates)     | \$850,874.00              |     | \$297,568.00                                                                              |                     |                                           |                            | \$91,312.00                 |
| 6. Average hourly rate. (do not enter; system<br>calculates)                                                | \$116.24                  |     | Value entered greater than the allowable tolerance. Claim will be set to Hold<br>\$313.23 |                     |                                           | DIO                        | \$96.12                     |
| ME AND FEFORT STANDARDS                                                                                     |                           |     |                                                                                           |                     |                                           |                            |                             |
| r. minimum                                                                                                  |                           |     |                                                                                           |                     |                                           |                            |                             |
| Grade                                                                                                    | Number of Exan<br>Claimed | ns  | Number of Exams on<br>File+Exempt                                                         | Field Test<br>Given | Ca                                        | culation                   |                             |
| Grade Five Science Test(GFST)                                                                               | 1                         | .00 |                                                                                           |                     | (1 X<br>Value entered greater than the al | 0.47)=5.00<br>lowable tole | rance. Claim will be set to |
|                                                                                                    |                           |     |                                                                                           |                     | 1                                         | Hold a                     |                             |
| General Expenditures                                                                                        |                           |     |                                                                                           |                     |                                           |                            |                             |
| (1)                                                                                                    | (2)                       |     |                                                                                           | (3)                 |                                           |                            | (4)                         |
| Employee Group                                                                                              | Combined Hours            |     | Hourly Rate for Salaries                                                                  | s and Benefits (s   | system generated)                         | Expendit                   | ures (system generated)     |
| Classroom Teacher                                                                                           | 5.00                      |     |                                                                                           | \$116.24            |                                           |                            | \$582.00                    |
| Administrative                                                                                              | 2                         | (   | Value entered greater than the a                                                          | S313.23             | ce. Claim will be set to Hold             |                            | \$627.00                    |
| Support Staff                                                                                               | 2                         |     |                                                                                           | \$96.12             |                                           |                            | \$193.00                    |
|                                                                                                    |                           |     | Supplies                                                                                  | , cost of shippin   | g exams to and from scoring site          |                            | \$118                       |
|                                                                                                    |                           |     | Tota                                                                                      | I General Expen     | ditures GFST (system generated)           |                            | \$1.520.00                  |

#### Teacher Workshop Expenditures

• Enter the total hours of allowable workshop training and the dollar amount of workshop fees.

#### <u>Test Kits</u>

• Enter the number of students taking the Grade Five Science Test and the number of test kits purchased (Note: Each kit serves 30 pupils)

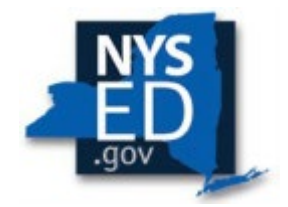

## Mandate 11 Sample Document GFST

DS0-STF0-PERM3/1

#### CONFIRMATION OF EXAMINATION REQUEST

Elementary-Level Science and

iIntermediate-Level Science Tests

Important: Check the information below against your "School Worksheet" as soon as possible. If you need to make changes to your request, return to the Office of State Assessment (OSA) Online Examination Request System at <a href="http://portal.nysed.gov">http://portal.nysed.gov</a>. A new confirmation notice will be emailed to you within three business days each time you place a request or make changes to a request.

Any changes to your request needed after the Online Examination Request System closes must be written on school letterhead, signed by the principal, and faxed to the OSA Operations Group at 518-474-2021. Test materials for these requests will have to be picked up at a nearby regional center on each scheduled testing day.

| - | - | 100 |
|---|---|-----|
| в | Q | o   |
| D | 9 | 7   |

Tel#: Fax#

E-Mail:

Examinations will be shipped to:

|                         |                        | NY .      |                           |                         |
|-------------------------|------------------------|-----------|---------------------------|-------------------------|
|                         | 1                      | Γ e s t   | Booklet                   | s                       |
| Test                    | Regular<br># Requested | # To Ship | Large Type<br># Requested | Br aille<br># Requested |
| GRVVELEM. LEVEL SCIENCE | 15                     | 25        | 0                         | 0                       |
| GRL LINT. LEVEL SCIENCE | 0                      | 0         | 0                         | 0                       |

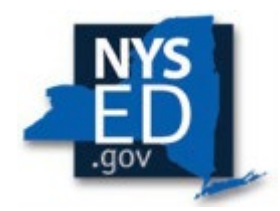

## Mandate 12: Travel to Storage Sites (TSS)

#### **Calculation of Hourly Rate**

- Click on the Mandate 12 button. •
- Enter data for line 1. Use the "Tab" key or mouse to move to the next data entry field.
- Continue entering data for lines 2-4.
- The system generates the Total salaries and benefits and Average Hourly Rate for lines 5 and 6.
- The system generates the calculations of Total Expenditures and Total Workshop Expenditures for TSS and populates the "MSA-CAP Summary of Expenditures" Screen.

|                                                                                                    | GFST          | GEST (performance)    | GEST (written) | NYSESLAT                | NYSITELL              | EIA          | REGENTS, ETC.          | REGENTS, ETC. | REGENTS, ETC. |
|----------------------------------------------------------------------------------------------------|---------------|-----------------------|----------------|-------------------------|-----------------------|--------------|------------------------|---------------|---------------|
|                                                                                                    | (May)         | (May)                 | (June)         | (April)                 | (April)               | (Jan/June)   | (Aug.)                 | (Jan.)        | (June)        |
| 1. Total number of staff employed<br>by school who participated in<br>Travel to Storage Sites (TSS).          | 1.00          | 1.00                  | 1.00           | 0.00                    | 0.00                  | 1.00         |                        |               |               |
| 2. Total hours of work for all<br>assigned tasks performed by<br>employees reported in item 1.                | 990.00        | 990.00                | 990.00         | 0.00                    | 0.00                  | 990.00       |                        |               |               |
| 3. Total salaries paid for all<br>services performed by employees<br>in item 1.                               | 149,415       | 149,415               | 149,415        | 0                       | 0                     | 149,415      |                        |               |               |
| 4. Total employee benefits paid on<br>salaries reported in item 3.                                            | 26,148.00     | 26,148.00             | 26,148.00      | 0.00                    | 0.00                  | 26,148.00    |                        |               |               |
| 5. Total salaries and benefits paid<br>for employees reported in item 1.<br>(do not enter: system calculates) | \$175,563.00  | \$175,563.00          | \$175,563.00   | \$0.00                  | \$0.00                | \$175,563.00 | \$0.00                 | \$0.00        | \$0.00        |
| i. Average hourly rate. (do not<br>enter; system calculates)                                                  | \$177.34      | \$177.34              | \$177.34       | <u> </u>                | 1                     | \$177.34     | 1                      |               |               |
| vel Costs to Examination Storag<br>(1)                                                                        | e Sites (TSS) | (2)                   |                | (3)                     |                       |              | (4)                    |               |               |
| Examination Being Stored at an Al                                                                             | ternate Site  | Combined Hours(Preset | ) Hourly Ra    | te for Salaries and Ber | nefits (system genera | ed) Ex       | penditures (system ger | ierated)      |               |
| y Grade Four Science Test                                                                                     |               | 2                     | - Harrison     | \$177.34                |                       |              | \$355.00               |               |               |
| ay Grade Eight Science Test (Perfor                                                                           | nance)        | 2                     |                | \$177.34                |                       |              | \$355.00               |               |               |
| ne Grade Eight Science Test (Writte                                                                           | n)            | 2                     | -              | \$177.34                | 1                     |              | \$355.00               | _             |               |
| ISESLAI                                                                                                    |               | 4                     | _              |                         |                       |              | \$0.00                 |               |               |
| A                                                                                                    |               | 8                     |                | \$177.34                | 1                     |              | \$1,419.00             |               |               |
| igust Regents, et                                                                                             |               | 2                     |                |                         |                       |              | \$0.00                 |               |               |
| inuary Regents, etc.                                                                                          |               | 16                    |                |                         |                       |              | \$0.00                 |               |               |
|                                                                                                    |               |                       |                |                         |                       |              | 00.00                  |               |               |
| une Regents, etc                                                                                              |               | 20                    |                |                         |                       |              | \$0.00                 |               |               |

Total General Expenditures TSS (system generated)

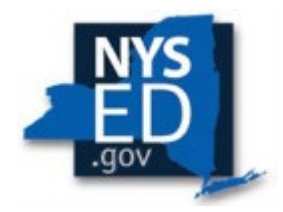

## Mandate 13: Scholarship for Academic Excellence Application (SAE)

- Click on the Mandate 13 button.
- Enter data for line 1 (Administrators and Support Staff only).
- Use the "Tab" key to move to the next data entry field.
- Continue entering data for lines 2-4.
- The system generates the calculations of Total Expenditures and Total Workshop Expenditures for SAE and populates the "MSA-CAP Summary of Expenditures" Screen.

Note: Beginning in 2025 (for the 2024-25 claim year) Scholarships for Academic Excellence (SAE) will need to be filed through <u>SED Monitoring</u>. This new online process discontinues the paper form and will increase the efficiency and management of this vital scholarship program for the students receiving the award.

For more information on the 2025 Scholarships for Academic Excellence (SAE), please visit the <u>SAE website</u> or email <u>scholar@nysed.gov</u>.

|                                                                                                    | (GESI)                                                                                           |                                                                                                    |                                                                                                    |               |
|----------------------------------------------------------------------------------------------------|--------------------------------------------------------------------------------------------------|----------------------------------------------------------------------------------------------------|----------------------------------------------------------------------------------------------------|---------------|
| ulation of Hourly Rate                                                                                                    |                                                                                                  |                                                                                                    |                                                                                                    |               |
|                                                                                                    | Teachers                                                                                         | Administrators                                                                                                    | Support Staff                                                                                                    |               |
| 1. Total number of staff employed by school who<br>participated in Grade Eight Science Test (GEST).                                                                                                    | 1.0                                                                                              | 00 1.00                                                                                                    | 1.00                                                                                                    |               |
| <ol><li>Total hours of work for all assigned tasks<br/>performed by employees reported in item 1.</li></ol>                                                                                              | 990.0                                                                                            | 1,600.00                                                                                                    | 1,520.00                                                                                                    |               |
| <ol> <li>Total salaries paid for all services performed by<br/>employees in item 1.</li> </ol>                                                                                                    | \$56,243.0                                                                                       | 00 \$135,661.00                                                                                                    | \$40,872.00                                                                                                    |               |
| <ol> <li>Total employee benefits paid on salaries reported<br/>in item 3.</li> </ol>                                                                                                    | \$25,181.0                                                                                       | 00 \$41,908.00                                                                                                    | \$22,155.00                                                                                                    |               |
| 5. Total salaries and benefits paid for employees<br>reported in item 1. (do not enter; system calculates)                                                                                               | \$81,424.00                                                                                      | \$177,569.00                                                                                                    | \$63,027.00                                                                                                    |               |
| 6. Average hourly rate. (do not enter; system                                                                                                    | \$82,25                                                                                          | \$110.98                                                                                                    | \$41.47                                                                                                    |               |
| e and Effort Standards Calculation of Combine                                                                                                    | 1 Hours (4 hr. minimum)                                                                          |                                                                                                    |                                                                                                    |               |
| calculates)<br>e and Effort Standards Calculation of Combine<br>Grade                                                                                                    | d Hours (4 hr. minimum)<br>Number of Exams Clai                                                  | imed Number of Exams on File                                                                                                    | Field Test Given Calcula                                                                                                    | ion           |
| alculates)<br>e and Effort Standards Calculation of Combine<br>Grade<br>Grade Eight Science Test (GEST)                                                                                                  | d Hours (4 hr. minimum)<br>Number of Exams Clai<br>15.00                                         | imed Number of Exams on File<br>15.0                                                                                                    | Field Test Given Calcula<br>(15 X 0.53                                                                                                    | ion           |
| adculates)<br>e and Effort Standards Calculation of Combine<br>Grade<br>Grade Eight Science Test (GEST)                                                                                                  | d Hours (4 hr. minimum)<br>Number of Exams Clai<br>15.00                                         | imed Number of Exams on File<br>15.0<br>Mandate 14: Total Corr                                                                                                    | Field Test Given Calcula<br>(15 X 0.53<br>bined Hours (system generated) 9                                                                                                    | tion<br>=9.00 |
| catculates)<br>ae and Effort Standards Calculation of Combine<br>Grade<br>Grade Eight Science Test (GEST)<br>General Expenditures                                                                        | d Hours (4 hr. minimum)<br>Number of Exams Clai<br>15.00                                         | imed Number of Exams on File<br>15.0<br>Mandate 14: Total Corr                                                                                                    | Field Test Given Calcula<br>(15 X 0.53<br>bined Hours (system generated) 9                                                                                                    | 500<br> =9.00 |
| e and Effort Standards Calculation of Combine<br>Grade<br>Grade Eight Science Test (GEST)<br>eneral Expenditures<br>(1)                                                                                  | d Hours (4 hr. minimum)<br>Number of Exams Clai<br>15 OG<br>(2)                                  | imed Number of Exams on File<br>15.0<br>Mandate 14: Total Corr<br>(3)                                                                                                    | Field Test Given Calculu<br>(15 X 0.59<br>bined Hours (system generated) 9<br>(4)                                                                                              | 500<br>1-5.00 |
| cutates)<br>and Effort Standards Calculation of Combine<br>Grade<br>ade Eight Science Test (GEST)<br>eral Expenditures<br>(1)<br>Employee Group                                                          | d Hours (4 hr. minimum)<br>Number of Exams Clai<br>15 OC<br>(2)<br>Combined Hours                | imed Number of Exams on File<br>15.0<br>Mandate 14: Total Com<br>(3)<br>Hourly Rate for Salaries and Benefits (system genera                                               | Field Test Given Calcula<br>(15 X 0.53<br>bined Hours (system generated) 9<br>(4)<br>Expenditures (system gene                                                                 | ion<br> +9.00 |
| utates)<br>nd Effort Standards Calculation of Combine<br>Grade<br>de Eight Science Test (GEST)<br>eral Expenditures<br>(1)<br>Employee Group<br>ssroom Teacher                                           | d Hours (4 hr. minimum)<br>Number of Exams Clai<br>15.00<br>(2)<br>Combined Hours<br>9           | imed Number of Exams on File<br>15.0<br>Mandate 14: Total Com<br>(3)<br>Hourly Rate for Stataries and Benefits (system genera<br>\$\$2.25                                  | Field Test Given Calcula<br>(15 X 0.59<br>bined Hours (system generated) 9<br>(4)<br>Expenditures (system gene<br>\$741.00                                                     | tion<br>=9.00 |
| culates)<br>and Effort Standards Calculation of Combine<br>Grade<br>ade Eight Science Test (GEST)<br>eral Expenditures<br>(1)<br>Employee Group<br>tassroom Teacher<br>ministrative                      | d Hours (4 hr. minimum)<br>Number of Exams Clai<br>15.00<br>(2)<br>Combined Hours<br>9<br>2      | imed Number of Exams on File<br>15.0 Mandate 14: Total Corr<br>(3)<br>Hourly Rate for Salaries and Benefits (system genera<br>\$82.25<br>\$110.98                          | Field Test Given Calcula<br>(15 X 0.59<br>bined Hours (system generated) 9<br>(4)<br>(4)<br>Expenditures (system gene<br>\$744.00<br>\$222.00                                  | 100<br>1-9.00 |
| calculates)<br>Grade Effort Standards Calculation of Combine<br>Grade Eight Science Test (GEST)<br>ieneral Expenditures<br>(1)<br>Employee Group<br>Classroom Teacher<br>Administrative<br>Support Staff | d Hours (4 hr. minimum)<br>Number of Exams Clai<br>15 OC<br>(2)<br>Combined Hours<br>9<br>2<br>2 | imed Number of Exams on File<br>1 15.0<br>Mandate 14: Total Corr<br>(3)<br>Hourly Rate for Salaries and Benefits (system genera<br>\$22.25<br>\$110.98<br>\$41.47          | Field Test Given Calcula<br>(15 X 0.53<br>bined Hours (system generated) 9<br>(4)<br>(4)<br>Expenditures (system gene<br>\$741.00<br>\$222.00<br>\$33.00                       | ion<br> +9.00 |
| aculates)<br>and Effort Standards Calculation of Combine<br>rade Eight Science Test (GEST)<br>neral Expenditures<br>(1)<br>Employee Group<br>assroom Teacher<br>siministrative<br>upport Staff           | d Hours (4 hr. minimum)<br>Number of Exams Clai<br>15.00<br>(2)<br>Combined Hours<br>9<br>2<br>2 | imed Number of Exams on File<br>15.0<br>Mandate 14: Total Com<br>(3)<br>Hourly Rate for Salaries and Benefits (system genera<br>\$82.25<br>\$110.98<br>\$41.47<br>Suppliet | Field Test Given Calcula<br>(15 X 0.53<br>bined Hours (system generated) 9<br>(4)<br>(4)<br>Expenditures (system gene<br>\$741.00<br>\$222.00<br>\$33.00<br>\$33.00<br>\$33.00 | 100<br>19.00  |

## Mandate 14: Grade Eight Science Test (GEST)

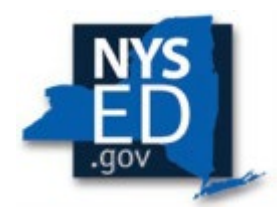

#### **Calculation of Hourly Rate**

- Click on the Mandate 14 button.
- Enter data for line 1. Use the "Tab" key or mouse to move to the next data entry field.
- Continue entering data for lines 2-4.
- The system generates the Average Hourly Rate.

#### **Calculation of Combined Hours**

The system shows the number of Grade Eight Science Tests reported to the Office of Information Reporting Services.

• Enter the number of exams administered if it differs from what is displayed on-file.

#### Teacher Workshop Expenditures

• Enter the total hours of allowable workshop training if applicable along with the dollar amount of workshop fees. Use the "Tab" key to move to the next field.

b. Teacher Workshop Expenditures (see the Guidelines for this definition)

| (1)               | (2)                                        | (3)                                                      | (4)                             |  |  |  |  |
|-------------------|--------------------------------------------|----------------------------------------------------------|---------------------------------|--|--|--|--|
| Employee Group    | Total Hours of Allowable Workshop Training | Hourly Rate for Salaries and Benefits (system generated) | Expenditures (system generated) |  |  |  |  |
| Classroom Teacher | 0                                          |                                                          | \$0.00                          |  |  |  |  |
| Workshop Fees     |                                            |                                                          | \$0.00                          |  |  |  |  |
|                   | Total Workshop Expenditures (system genera |                                                          |                                 |  |  |  |  |

#### <u>Test Kits</u>

- Enter students taking Grade Eight Science Test.
- Enter number of test kits purchased (<u>Note:</u> each kit serves 30 pupils).
- The system generates the calculations of Total Expenditures and Total Workshop Expenditures for Grade Eight Science Test and populates the "MSA-CAP Summary of Expenditures" Screen.

| c. Test Kits                                                                |        |
|-----------------------------------------------------------------------------|--------|
| 1. Enter number of students taking Grade Four Science Test.                 | 0      |
| 2. Enter number of test kits purchased<br>(Note: each kit serves 30 pupils) | 0      |
| 3. Multiply entry #2 by \$200                                               | x 200  |
| 4. Total expenditures on Test Kits.                                         | \$0.00 |

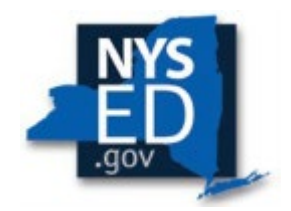

## Mandate 17: Pesticide Neighbor Notification (PNN)

Enter Yes to claim this mandate. The system will automatically award \$100 for this mandate.

Mandate 17 Pesticide Neighbor Notification (PNN)

If your school notified parents and interested parties prior to pesticide applications as required by the Pesticide Neighbor Notification Law at least once during the school year, select yes to claim \$100 NO @ YES \$100.00

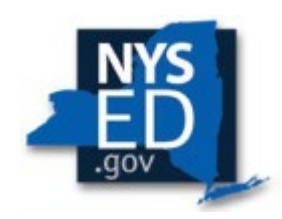

## Mandate 18: New York State English as a Second Language Achievement Test (NYSESLAT) and New York State Identification Test for English Language Learners (NYSITELL)

| station of floury Rate                                                                                        |             |                |               |
|----------------------------------------------------------------------------------------------------|-------------|----------------|---------------|
|                                                                                                    | Teachers    | Administrators | Support Staff |
| . Total number of staff employed by school who<br>participated in (NYSESLAT) Test.                            | 2.00        | 1.00           | 1.00          |
| <ol> <li>Total hours of work for all assigned tasks<br/>performed by employees reported in item 1.</li> </ol> | 2,002.00    | 1,045.00       | 1,017.50      |
| <ul> <li>Total salaries paid for all services performed by<br/>employees in item 1.</li> </ul>                | \$55,023.00 | \$84,000.00    | \$34,675.00   |
| . Total employee benefits paid on salaries reported<br>n item 3.                                              | \$4,555.90  | \$6,955.20     | \$2,871.09    |
| Total salaries and benefits paid for employees<br>ported in item 1. (do not enter; system calculates)         | \$59,578.90 | \$90,955.20    | \$37,546.09   |
| Average hourly rate. (do not enter; system<br>alculates)                                                      | \$29.76     | \$87.04        | \$36.90       |

6 hr. minimum-NYSESLAT and 4 hr. minimum-NYSITELL

|          | Number of Exams Claimed                                                                          | Number of Exams on<br>file+Exempt | Calculation          |                                                                                               |
|----------|--------------------------------------------------------------------------------------------------|-----------------------------------|----------------------|-----------------------------------------------------------------------------------------------|
| NYSESLAT | Value entered greater than the allowable tolerance.<br>Claim will be set to Post-Review<br>38.00 | 0.0                               | (38 X<br>0.98)=37.00 |                                                                                               |
| NYSITELL | 0.00                                                                                             | 0.0                               | (0 X<br>0.81)=0.00   |                                                                                               |
|          | Mandate 18: To                                                                                   | tal Combined Hours (sys           | tem generated)       | Value entered greater than the allowable tolerance.<br>Claim will be set to Post-Review<br>37 |

#### a. General Expenditures

| (1)               | (2)            | (3)                                                      | (4)                             |
|-------------------|----------------|----------------------------------------------------------|---------------------------------|
| Employee Group    | Combined Hours | Hourly Rate for Salaries and Benefits (system generated) | Expenditures (system generated) |
| Classroom Teacher | 37             | \$29.76                                                  | \$1,102.00                      |
| Administrative    | 2              | \$87.04                                                  | \$175.00                        |
| Support Staff     | 2              | \$36.90                                                  | \$74.00                         |
|                   |                | Supplies and Materials                                   | \$185                           |
|                   |                | Total General Expenditures NY SITELL (system generated)  | \$1,461.00                      |

b. Teacher Workshop Expenditures (see the Guidelines for this definition)

| (1)               | (1) (2)             |                                                                                                  | (3)                                            | (4)                             |  |
|-------------------|---------------------|--------------------------------------------------------------------------------------------------|------------------------------------------------|---------------------------------|--|
| Employee Group    | Total Hours of Alle | al Hours of Allowable Workshop Training Hourly Rate for Salaries and Benefits (system generated) |                                                | Expenditures (system generated) |  |
| Classroom Teacher |                     | 2                                                                                                | \$29.76                                        | \$60.00                         |  |
| Workshop Fees     |                     |                                                                                                  |                                                | \$0.00                          |  |
|                   |                     |                                                                                                  | Total Workshop Expenditures (system generated) | \$60.00                         |  |

#### **Calculation of Hourly Rate**

- Click on the Mandate 18 button.
- Enter data for line 1. Use the "Tab" key to move to the next data entry field.
- Continue entering data for lines 2-4.
- The system generates the calculations in lines 5-6.
- Use the "Tab" key to move to the next data entry field.

The system shows the number of exams reported to the Office of Information Reporting Services. The system has also populated the data entry fields with the same information to save you from having to enter the information again.

- •You may enter different exam data.
- Use the "Tab" key to move to the next field.

#### Teacher Workshop Expenditures

\$1,461.00

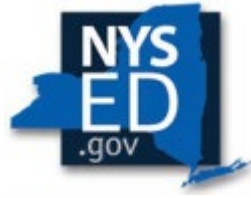

- Enter the total hours of allowable workshop training.
- Enter the dollar amount of the workshop fee.
- The system generates the calculations of Total Expenditures and Total Workshop Expenditures and populates the "MSA-CAP Summary of Expenditures" Screen.

**Note:** If you enter a larger number of exams than shown on file as previously reported you will receive a highlighted message, and the claim will be sent to Post Review or Hold. This will prompt a data request; the school administrator will receive an e-mail message stating that the claim was set to Hold and NYSED staff will reach out for confirmation.

## Mandate 18 Sample Document-NYSESLAT & NYSITELL

#### 4.3.0 Assessments: Summary of Tested Students for NYS Assessments 2018-19 School Year

Grouped by Building; Sorted by Assessment Name

Disclaimer:

Discrepancies may occur between source data and the Levels of the Data Warehouse based on invalid Student Demographics, Enrollment and/or Assessment data.

#### Not Tested Status Codes that MOVE to LEVEL 2:

92- Receiving Entirely Remote Instruction, 93- Medically Excused, 97- Admin Error, and 96- Refusal (for school years >: Not Tested Status Codes that DO NOT MOVE to LEVEL 2: 50, 51, 53, 91, 95, 99

|                          |     | NYSESLAT: 2<br>Total Score | NYSESLAT: 3<br>Total Score | NYSESLAT: 4<br>Total Score | NYSESLAT: 5<br>Total Score | NYSESLAT: 6<br>Total Score | NYSESLAT: 7<br>Total Score | NYSESLAT: 8<br>Total Score | Total Students |
|--------------------------|-----|----------------------------|----------------------------|----------------------------|----------------------------|----------------------------|----------------------------|----------------------------|----------------|
|                          |     | InL2                       | InL2                       | In L2                      | In L2                      | In L2                      | In L2                      | In L2                      | InL2           |
|                          |     | Tested                     | Tested                     | Tested                     | Tested                     | Tested                     | Tested                     | Tested                     |                |
| State and a state of the |     | 43                         | 54                         | 31                         | 25                         | 30                         | 31                         | 25                         | 239            |
|                          | 001 | 43                         | 54                         | 31                         | 25                         | 30                         | 31                         | 25                         | 239            |

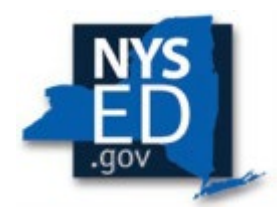

## Mandate 19: Regional Information Center (RIC) Expenditures for **State Testing**

#### Calculation of Expenditures

- Click on the Mandate 19 button.
- Enter data for line 1. Use the "Tab" key to move to the next data entry field.
- Continue entering data for lines 2-4. (Round to the nearest dollar amount when entering expenditure amounts).
- An entry must be made in each field. If you only have the total expenditures for the scanning and scoring, enter zeroes in the other fields.
- The system generates the calculations for Total Expenditures. The system • generates the calculations of Total Expenditures for RIC and populates the "MSA-CAP Summary of Expenditures" Screen.
- If the amount added exceeds the tolerance level, you will receive a hold message and request for a receipt from the RIC Center for scanning and/or scoring of the exams claimed.

Mandate 19

RIC Expenditures for State Testing and HSGR.

(Calculation of Expenditures) Required Data Elements are Denoted with an Asterisk

| 1.* Number of Exams Scanned by RIC           | 550        |
|----------------------------------------------|------------|
| 2.* Expenditures for state testing and HSGR  | 5,704      |
| 3.* Number of Exams Scored by Scoring Center | 0          |
| 4.* Expenditures - Scoring Center            | 0          |
| Total Expenditures RIC (system generated)    | \$5,704.00 |

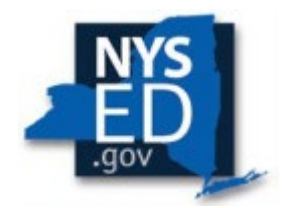

## **Mandate 19 Sample Document**

The receipt provided for Mandate 19 should be from the Regional Information Center (RIC) center contracted for scoring and scanning of exams and show total payment amounts.

| Processing           TON PUBLIC TEST SCORING BILLING 2019-20 YT           333         Tigh School         Loug Out Cast Scoring         Loug Out Cast Scoring         Loug Out Cast Scoring         Loug Out Cast Scoring         Loug Out Cast Scoring         Loug Out Cast Scoring         Loug Out Cast Scoring         Loug Out Cast Scoring         Loug Out Cast Scoring         Loug Out Cast Scoring         Loug Out Cast Scoring         Loug Out Cast Scoring         Loug Out Cast Scoring         Score Cast Scoring         Score Cast Score Cast Scor | фЪ                                          |            |             |            |              |              |                | Inv        | oice Number |
|----------------------------------------------------------------------------------------------------|---------------------------------------------|------------|-------------|------------|--------------|--------------|----------------|------------|-------------|
| Link         Link         Link <thlink< th="">         Link         Link         <thl< th=""><th></th><th></th><th></th><th></th><th></th><th></th><th></th><th></th><th>Page 1</th></thl<></thlink<>                                                                                                    |                                             |            |             |            |              |              |                |            | Page 1      |
| DUD FUEL TEST SCORING BILLING 2019-20 YR         DUD VIEL TEST SCORING BILLING 2019-20 YR           Marcing         Cost Basis         Quantity         Initial         Carrent         Billed         Amount         Billed           irrice         Cost Basis         Quantity         Unit Cost         Amount         Adjuttments         Coarrent         To Basic         Amount         Adjuttments         Coarrent         To Basic         Amount         Adjuttments         Coarrent         To Basic         Amount         Adjuttments         Coarrent         To Basic         Amount         Adjuttments         Coarrent         To Basic         Amount         Adjuttments         Coarrent         To Basic         Amount         Adjuttments         Coarrent         To Basic         Adjuttments         Coarrent         To Basic         Statopic         Statopic                                                                                                    |                                             |            |             |            |              |              |                | Jesua Data | Due Dote    |
| DON PUBLIC TEST SCORING BILLINC 2019-20 VR           0348         High School         Amount         Amount         Amount         Billed         Amount           iervice         Cost Basis         Quantity         Unit Cost         Amount         Adjustments         Current         To Date         Hilds           (III.3032.019 Non-Fublic School Test Scoring<br>Administrative Charge, 7.13%, Amount: 249.91         1.0000         0.0000         \$20.00         \$220.91         \$20.00         \$20.00         \$20.00         \$20.00         \$20.00         \$20.00         \$20.00         \$20.00         \$20.00         \$20.00         \$20.00         \$20.00         \$20.00         \$20.00         \$20.00         \$20.00         \$20.00         \$20.00         \$20.00         \$20.00         \$20.00         \$20.00         \$20.00         \$20.00         \$20.00         \$20.00         \$20.00         \$20.00         \$20.00         \$20.00         \$20.00         \$20.00         \$20.00         \$20.00         \$20.00         \$20.00         \$20.00         \$20.00         \$20.00         \$20.00         \$20.00         \$20.00         \$20.00         \$20.00         \$20.00         \$20.00         \$20.00         \$20.00         \$20.00         \$20.00         \$20.00         \$20.00         \$20.00         \$20.00                                                                                                    |                                             | (          | JUNT        | KACT       | INVO         | ICE          |                | 11/05/2019 | 12/05/2019  |
| Odd         High School         Amount full for FUELCe TEST SUCHING BILLING 2015 WITK           Billing invice         Cost Basis         Quantity         Unit Cost         Initial Amount Adjustments         Courrent Sile of Amount Adjustments         Courrent Sile of Amount Adjustments         Billing Amount Adjustments           101303 ADMINISTERATIVE CHARGE 16%         1.0000         0.0000         \$0.000         \$249.91         \$249.91         \$0.000         \$249.91         \$0.000         \$249.91         \$0.000         \$249.91         \$0.000         \$249.91         \$0.000         \$249.91         \$0.000         \$500.00         \$0.000         \$0.000         \$0.000         \$0.000         \$0.000         \$0.000         \$0.000         \$0.000         \$0.000         \$0.000         \$0.000         \$0.000         \$0.000         \$0.000         \$0.000         \$0.000         \$0.000         \$0.000         \$0.000         \$0.000         \$0.000         \$0.000         \$0.000         \$0.000         \$0.000         \$0.000         \$0.000         \$0.000         \$0.000         \$0.000         \$0.000         \$0.000         \$0.000         \$0.000         \$0.000         \$0.000         \$0.000         \$0.000         \$0.000         \$0.000         \$0.000         \$0.000         \$0.000         \$0.000         \$0.000         \$0.000 <th></th> <th>NO</th> <th></th> <th>FET SCODIN</th> <th></th> <th>10 20 VD</th> <th></th> <th>11/05/2017</th> <th>12/05/2019</th>                                                                                                    |                                             | NO         |             | FET SCODIN |              | 10 20 VD     |                | 11/05/2017 | 12/05/2019  |
| Ingristicity         Cost Basis         Quantity         Unit Cost         Initial<br>Amount         Amount<br>Amount         Amount<br>Contract         Amount<br>To Date         Amount<br>Amount           101303 ADMINISTRATIVE CHARGE 16%         1.0000         0.0000         \$249.91         \$249.91         \$249.91         \$349.00         \$249.91         \$349.00         \$3249.91         \$349.00         \$3249.91         \$349.00         \$3249.91         \$349.00         \$3249.91         \$349.00         \$3500.00         \$3500.00         \$3500.00         \$3500.00         \$3500.00         \$3500.00         \$3500.00         \$3500.00         \$3500.00         \$3500.00         \$3500.00         \$3500.00         \$3500.00         \$3500.00         \$30.00         \$30.00         \$30.00         \$3500.00         \$3500.00         \$3500.00         \$30.00         \$30.00         \$30.00         \$30.00         \$30.00         \$30.00         \$30.00         \$30.00         \$30.00         \$30.00         \$30.00         \$30.00         \$30.00         \$30.00         \$30.00         \$30.00         \$30.00         \$30.00         \$30.00         \$30.00         \$30.00         \$30.00         \$30.00         \$30.00         \$30.00         \$30.00         \$30.00         \$30.00         \$30.00         \$30.00         \$30.00         \$30.00                                                                                                    | 0348 High School                            | NO         | IN FOBLIC I | EST SCORIN | G BILLING 20 | 019-20 TK    |                |            |             |
| service         Cost Basis         Quantity         Unit Cost         Amount         Adjustments         Contract         To Date         Table Color           01.323 ADMINISTRATIVE CHARGE 16%         L0000         0.0000         \$2.49.91         \$2.49.91         \$2.49.91         \$2.49.91         \$2.49.91         \$2.49.91         \$2.49.91         \$2.49.91         \$2.49.91         \$2.49.91         \$2.49.91         \$2.49.91         \$2.49.91         \$2.49.91         \$2.49.91         \$2.49.91         \$2.49.91         \$2.49.91         \$2.49.91         \$2.49.91         \$2.49.91         \$2.49.91         \$2.49.91         \$2.49.91         \$2.49.91         \$2.49.91         \$2.49.91         \$2.49.91         \$2.49.91         \$2.49.91         \$2.49.91         \$2.49.91         \$2.49.91         \$2.49.91         \$2.49.91         \$2.49.91         \$2.49.91         \$2.49.91         \$2.49.91         \$2.49.91         \$2.49.91         \$2.49.91         \$2.49.91         \$2.49.91         \$2.49.91         \$2.49.91         \$2.49.91         \$2.49.91         \$2.49.91         \$2.49.91         \$2.49.91         \$2.49.91         \$2.49.91         \$2.49.91         \$2.49.91         \$2.49.91         \$2.49.91         \$2.49.91         \$2.49.91         \$2.49.91         \$2.49.91         \$2.49.91         \$2.49.91         \$2.49.91         \$2.4                                                                                                    | 10040 Migil School                          |            |             |            | Initial      | Venn to Date | Current        | Amount     | Billing     |
| 01.303 ADMINISTRATIVE CHARGE 16%         1.0000         0.0009         \$2.49.91         \$2.49.91         \$2.49.91         \$2.49.91           11/05/2019 Non-Public School Test Scoring<br>Administrative Charge, 7.13%, Amount: 249.91         \$3.000         \$5.00.00         \$5.00.00         \$5.00.00         \$5.00.00         \$5.00.00         \$5.00.00         \$5.00.00         \$5.00.00         \$5.00.00         \$5.00.00         \$5.00.00         \$5.00.00         \$5.00.00         \$5.00.00         \$5.00.00         \$5.00.00         \$5.00.00         \$5.00.00         \$5.00.00         \$5.00.00         \$5.00.00         \$5.00.00         \$5.00.00         \$5.00.00         \$5.00.00         \$5.00.00         \$5.00.00         \$5.00.00         \$5.00.00         \$5.00.00         \$5.00.00         \$5.00.00         \$5.00.00         \$5.00.00         \$5.00.00         \$5.00.00         \$5.00.00         \$5.00.00         \$5.00.00         \$5.00.00         \$5.00.00         \$5.00.00         \$5.00.00         \$5.00.00         \$5.00.00         \$5.00.00         \$5.00.00         \$5.00.00         \$5.00.00         \$5.00.00         \$5.00.00         \$5.00.00         \$5.00.00         \$5.00.00         \$5.00.00         \$5.00.00         \$5.00.00         \$5.00.00         \$5.00.00         \$5.00.00         \$5.00.00         \$5.00.00         \$5.00.00         \$5.00.00         \$5.00.00 </th <th>iervice</th> <th>Cost Basis</th> <th>Quantity</th> <th>Unit Cost</th> <th>Amount</th> <th>Adjustments</th> <th>Contract</th> <th>To Date</th> <th>This Cycle</th>                                                                                                    | iervice                                     | Cost Basis | Quantity    | Unit Cost  | Amount       | Adjustments  | Contract       | To Date    | This Cycle  |
| One of Participation         Description         Description <thdescription< t<="" td=""><td>01 303 ADMINISTRATIVE CHARGE 16%</td><td></td><td>1.0000</td><td>0.0000</td><td>\$0.00</td><td>\$240.01&lt;</td><td>\$249.91</td><td>00.02</td><td>5240.01</td></thdescription<>                                                                                                    | 01 303 ADMINISTRATIVE CHARGE 16%            |            | 1.0000      | 0.0000     | \$0.00       | \$240.01<    | \$249.91       | 00.02      | 5240.01     |
| Internative Charge, 7,13%, Amount: 249,91         Internative Charge, 7,13%, Amount: 249,91           II.386 NYS DATA COLLECTION REGENTS         1,000         0,000         \$500,00         \$500,00         \$500,00         \$500,00         \$500,00         \$500,00         \$500,00         \$500,00         \$500,00         \$500,00         \$500,00         \$500,00         \$500,00         \$500,00         \$500,00         \$500,00         \$500,00         \$500,00         \$500,00         \$500,00         \$500,00         \$500,00         \$500,00         \$500,00         \$500,00         \$500,00         \$500,00         \$500,00         \$500,00         \$500,00         \$500,00         \$500,00         \$500,00         \$500,00         \$500,00         \$500,00         \$500,00         \$500,00         \$500,00         \$500,00         \$500,00         \$500,00         \$500,00         \$500,00         \$500,00         \$500,00         \$500,00         \$500,00         \$500,00         \$500,00         \$500,00         \$500,00         \$500,00         \$500,00         \$500,00         \$500,00         \$500,00         \$500,00         \$500,00         \$500,00         \$500,00         \$500,00         \$500,00         \$500,00         \$500,00         \$500,00         \$500,00         \$500,00         \$500,00         \$500,00         \$500,00         \$500,00                                                                                                    | 11/05/2019 Non-Public School Test Scoring   |            | 1.0000      | 0.0000     | 30.00        | \$249.91     | 3247.71        | 30.00      | 3249.91     |
| 11.36 NYS DATA COLLECTION ARCHDIOCESES       \$0.00       \$500.00       \$500.00       \$500.00       \$500.00       \$500.00       \$500.00       \$500.00       \$500.00       \$500.00       \$500.00       \$500.00       \$500.00       \$500.00       \$500.00       \$500.00       \$500.00       \$500.00       \$500.00       \$500.00       \$500.00       \$500.00       \$500.00       \$500.00       \$500.00       \$500.00       \$500.00       \$500.00       \$500.00       \$500.00       \$500.00       \$500.00       \$500.00       \$500.00       \$500.00       \$500.00       \$500.00       \$500.00       \$500.00       \$500.00       \$500.00       \$500.00       \$500.00       \$500.00       \$500.00       \$500.00       \$500.00       \$500.00       \$500.00       \$500.00       \$500.00       \$500.00       \$500.00       \$500.00       \$500.00       \$500.00       \$500.00       \$500.00       \$500.00       \$500.00       \$500.00       \$500.00       \$500.00       \$500.00       \$500.00       \$500.00       \$500.00       \$500.00       \$500.00       \$500.00       \$500.00       \$500.00       \$500.00       \$500.00       \$500.00       \$500.00       \$500.00       \$500.00       \$500.00       \$500.00       \$500.00       \$500.00       \$500.00       \$500.00       \$500.00       \$500.00<                                                                                                    | Administrative Charge, 7.13%, Amount: 249,9 | 9          |             |            |              |              |                |            |             |
| 61.386,101 DATA COLLECTION REGENTS       1.000       0.000       \$0.00       \$500.00         Data Collection RGNTS, Amount: 500.00       \$500.00       \$500.00       \$500.00         i1.387,108 RGNTS BASE FEE       1.0000       0.0000       \$0.00       \$375.00       \$375.00         11/05/2019 Non-Public School Test Scoring       \$375.00       \$375.00       \$375.00       \$375.00         11/05/2019 Non-Public School Test Scoring       \$375.00       \$375.00       \$375.00       \$375.00         611.387.221 RGNTS SETUP JUNE       1.0000       0.0000       \$0.00       \$100.00       \$100.00         611.387.231 REGNTS SETUP JUNE       1.0000       0.0000       \$0.00       \$100.00       \$100.00         611.387.231 REGNTS SETUP AUGUST       1.0000       0.0000       \$0.00       \$100.00       \$100.00         611.387.231 REGNTS SEtUP JANLARY       1.0000       0.0000       \$0.00       \$100.00       \$100.00         8GNTS Setup Jan, Amount: 100.00       1.0020       0.0000       \$0.00       \$100.00       \$100.00         11/05/2019 Non-Public School Test Scoring       1.0000       0.0000       \$0.00       \$2,070.60       \$2,070.60         11/05/2019 Non-Public School Test Scoring       1.428.0000       0.0000       \$0.00       \$100.00                                                                                                    | 11.386 NYS DATA COLLECTION-ARCHDIOCESES     |            |             |            | \$0.00       | \$500.00<    | \$500.00       | \$0.00     | \$500.00    |
| 11/05/2019 Non-Public School Test Scoring       \$500.00         11.1387 TEST SCORING-ARCH       \$60.00       \$3,005.10       \$3,005.10         611.387.108 RGNTS BASE FEB       1.0000       0.0000       \$0.00       \$375.00       \$375.00         11/05/2019 Non-Public School Test Scoring       \$375.00       \$375.00       \$375.00       \$375.00         611.387.128 (RGNTS SETUP JUNE       1.0000       0.0000       \$0.00       \$100.00       \$100.00         11/05/2019 Non-Public School Test Scoring       \$10000       \$100.00       \$100.00       \$100.00         611.387.231 REGNTS SETUP JUNE       1.0000       0.0000       \$0.00       \$100.00       \$100.00         11/05/2019 Non-Public School Test Scoring       \$100.00       \$100.00       \$100.00       \$100.00         11/05/2019 Non-Public School Test Scoring       \$100.00       \$100.00       \$100.00       \$100.00         611.387.421 RGNTS SETUP JANUARY       1.0000       0.0000       \$0.00       \$100.00       \$100.00         11/05/2019 Non-Public School Test Scoring       \$100.00       \$100.00       \$100.00       \$100.00         611.387.421 RGNTS SETUP JANUARY       1.0000       0.0000       \$0.00       \$2,070.60       \$2,070.60         611.387.420 SCAN IN-DIST JUNE       1,428.0000                                                                                                    | 611.386.101 DATA COLLECTION REGENTS         |            | 1.0000      | 0.0000     | \$0.00       | \$500.00     | \$500.00       |            |             |
| Data Collection RGNTS, Amount: 500.00         i11.387 TEST CORNIC-ARCH       \$0.00       \$3,005.10       \$3,005.10       \$0.00       \$3,005.10         i11.387 TEST CORNIC-ARCH       \$0.000       \$0.000       \$375.00       \$375.00       \$375.00         i11.057.019 Non-Public School Test Scoring<br>RGNTS Cost of Participation, Amount: 375.00       \$100.00       \$100.00       \$100.00       \$100.00         i11.057.019 Non-Public School Test Scoring<br>RGNTS Setup Jun, Amount: 100.00       \$100.00       \$100.00       \$100.00         611.387.221 RGNTS SETUP AUGUST       1.0000       0.0000       \$0.00       \$100.00         RGNTS Setup Jun, Amount: 100.00       \$100.00       \$100.00       \$100.00         611.387.241 RGNTS SETUP JAUGUST       1.0000       0.0000       \$0.00       \$100.00         RGNTS Setup Jan, Amount: 100.00       \$100.00       \$100.00       \$100.00         RGNTS Setup Jan, Amount: 100.00       \$100.00       \$100.00       \$100.00         RGNTS School Test Scoring<br>RGNTS School Test Scoring       \$1,428.0000       \$0.00       \$2,070.60       \$2,070.60         RGNTS School Test Scoring<br>RGNTS School Test Scoring       \$1,0000       \$0.000       \$100.00       \$100.00         11/05/2019 Non-Public School Test Scoring<br>RGNTS School Test Scoring       \$1,0000       \$0.000       \$10                                                                                                    | 11/05/2019 Non-Public School Test Scoring   |            |             |            |              | \$500.00     |                |            |             |
| 11.387 TEST SCORING-ARCH       50.00       \$3.005.10       \$3.005.10         611.387.108 RGNTS BASE FEE       1.0000       0.0000       \$0.00       \$375.00       \$375.00         RGNTS Cost of Participation, Amount: 375.00       RGNTS SEtup JUNE       1.0000       0.0000       \$0.00       \$100.00         11/05/2019 Non-Public School Test Scoring       1.0000       0.0000       \$0.00       \$100.00       \$100.00         11/05/2019 Non-Public School Test Scoring       1.0000       0.0000       \$0.00       \$100.00       \$100.00         11/05/2019 Non-Public School Test Scoring       1.0000       0.0000       \$100.00       \$100.00         11/05/2019 Non-Public School Test Scoring       \$100.00       \$100.00       \$100.00         RGNTS Setup Jun, Amount: 100.00       1.0000       0.0000       \$0.00       \$100.00         11/05/2019 Non-Public School Test Scoring       \$100.00       \$100.00       \$100.00         RGNTS Setup Jun, Amount: 100.00       1.428.0000       0.0000       \$0.00       \$2,070.60         611.387.420 SCAN IN-DIST JUNE       1.428.0000       0.0000       \$2,070.60       \$2,070.60         RGNTS Setup Jun, Amount: 2.070.60       \$100.00       \$100.00       \$100.00       \$100.00         11/05/2019 Non-Public School Test Scoring                                                                                                    | Data Collection RGNTS, Amount: 500.00       |            |             |            |              |              |                |            |             |
| 611.387.108 KGNTS BASE FEE       1.0000       0.0000       \$0.00       \$375.00       \$375.00 <i>I1/05/2019</i> Non-Public School Test Scoring       1.0000       0.0000       \$0.00       \$100.00       \$100.00         611.387.221 RGNTS SET UP JUNE       1.0000       0.0000       \$0.00       \$100.00       \$100.00 <i>RGNTS Cast of Participation, Amount: 100.00</i> \$100.00       \$100.00       \$100.00       \$100.00 <i>RGNTS Settip Jun, Amount: 100.00</i> 1.0000       0.0000       \$0.00       \$100.00       \$100.00 <i>RGNTS Settip Aug, Amount: 100.00</i> 1.0000       0.0000       \$0.00       \$100.00       \$100.00 <i>RGNTS Settip Aug, Amount: 100.00</i> 1.0000       0.0000       \$0.00       \$100.00       \$100.00 <i>RGNTS Setup Aug, Amount: 100.00</i> 1.0000       0.0000       \$0.00       \$100.00       \$100.00 <i>RGNTS Setup Jan, Amount: 100.00</i> 1.428.0000       0.0000       \$0.00       \$2,070.60       \$2,070.60 <i>RGNTS Secan InDist Jun, Amount: 2,070.60</i> 1.428.0000       \$0.00       \$100.00       \$100.00 <i>RGNTS Secan InDist Jun, Amount: 2,070.60</i> 1.0000       \$100.00       \$100.00       \$100.00 <i>RGNTS Sechol Test Scoring</i> \$100.00       <                                                                                                    | 11.387 TEST SCORING-ARCH                    |            |             |            | \$0.00       | \$3,005.10<  | \$3,005.10     | \$0.00     | \$3,005.10  |
| 11/00/2019 Non-Public School Test Scoring       \$375.00         RGNTS Cost of Participation, Amount: 375,00       1.0000       \$100.00       \$100.00         11/05/2019 Non-Public School Test Scoring       \$100.00       \$100.00       \$100.00         RGNTS Setup Jun, Amount: 100.00       1.0000       0.0000       \$0.00       \$100.00       \$100.00         611.387.231 REGNTS SETUP AUGUST       1.0000       0.0000       \$0.00       \$100.00       \$100.00         11/05/2019 Non-Public School Test Scoring       1.0000       0.0000       \$0.00       \$100.00       \$100.00         611.387.241 RGNTS SETUP JANUARY       1.0000       0.0000       \$0.00       \$100.00       \$100.00         611.387.241 RGNTS Setup Jan, Amount: 100.00       611.387.420 SCAN IN-DIST JUNE       1.428.0000       0.0000       \$2,070.60       \$2,070.60         611.387.420 SCAN IN-DIST JUNE       1.428.0000       0.0000       \$0.00       \$100.00       \$100.00         611.387.427 RGNTS IN-DIST SCAN SPRT       1.0000       0.0000       \$0.00       \$100.00       \$100.00         611.387.440 SCAN IN-DIST JAN.       69.0000       0.0000       \$0.00       \$100.00       \$100.00         611.387.440 SCAN IN-DIST JAN.       69.0000       0.0000       \$0.00       \$100.05       \$100.05                                                                                                    | 611.387.108 RGNTS BASE FEE                  |            | 1.0000      | 0.0000     | \$0.00       | \$375.00     | \$375.00       |            |             |
| RON'S Cast of Participation, Amount: 373,00         Gill 387,221 RON'TS SETUP JUNE         1,0000       0.0000       \$0.00       \$100.00         RGNTS Cast of Participation, Amount: 100.00         RGNTS Setup Jun, Amount: 100.00         RGNTS Setup Jun, Amount: 100.00         RGNTS Setup Jun, Amount: 100.00         Store June, Amount: 100.00         Store June, Amount: 100.00         RGNTS Setup Jun, Amount: 100.00         RGNTS Setup Jun, Amount: 100.00         Store June, Amount: 100.00         RGNTS Setup Jun, Amount: 100.00         Store June, Amount: 100.00         Store June, Amount: 100.00         Store June, Amount: 100.00         Store June, Amount: 100.00         Store June, Amount: 2,070.60         Store June, Amount: 2,070.60         Store June, Amount: 2,070.60         Store June, Amount: 2,070.60         Store June, Amount: 2,070.60         Store June, Store June, Amount: 2,070.60         Store June, Amount: 2,070.60         Store June, June, Store June, June, June, June, June, June, June, June, June, June, June, June, June, June, Jun                                                                                                    | 11/05/2019 Non-Public School Test Scoring   |            |             |            |              | \$375.00     |                |            |             |
| 0113672219 Non-Public School Test Scoring<br>RGNTS Setup Jun, Amount: 100.00       1.0000       0.0000       \$100.00       \$100.00         611.387.231 REGNTS SETUP AUGUST       1.0000       0.0000       \$0.00       \$100.00       \$100.00         611.387.231 REGNTS Setup Jun, Amount: 100.00       1.0000       0.0000       \$0.00       \$100.00       \$100.00         611.387.241 RGNTS Setup Aug, Amount: 100.00       1.0000       0.0000       \$0.00       \$100.00       \$100.00         611.387.241 RGNTS Setup Jan, Amount: 100.00       1.0000       0.0000       \$0.00       \$100.00       \$100.00         611.387.420 SCAN IN-DIST JUNE       1,428.0000       0.0000       \$0.00       \$2,070.60       \$2,070.60         711/05/2019 Non-Public School Test Scoring       1.0000       0.0000       \$0.00       \$100.00       \$100.00         611.387.420 RGNTS IN-DIST SCAN SPRT       1.0000       0.0000       \$0.00       \$100.00       \$100.00         611.387.430 SCAN IN-DIST SCAN Support, Amount: 100.00       69.0000       0.0000       \$0.00       \$100.00       \$100.00         611.387.430 SCAN IN-DIST SCAN SprAt       69.0000       0.0000       \$100.05       \$100.05       \$100.05         611.387.440 SCAN IN-DIST AUG.       69.0000       0.0000       \$0.00       \$100.05       \$1                                                                                                    | KUNIS COST OF Participation, Amount: 375,00 | ,          | 1.0000      | 0.0000     | 60.00        | £100.00      | <b>6100 00</b> |            |             |
| IN052019 Non-Roll School 2000       \$100,00         RONTS Setup Jan, Amount: 100,00       1,0000       \$100,00         611.387,231 REGNTS SETUP AUGUST       1,0000       0,0000       \$100,00         11/05/2019 Non-Public School Test Scoring<br>RGNTS Setup Januant: 100,00       \$100,00       \$100,00         611.387,241 RGNTS SETUP JANUARY       1,0000       0,0000       \$100,00         11/05/2019 Non-Public School Test Scoring<br>RGNTS Setup Jan, Amount: 100,00       \$100,00       \$100,00         611.387,420 SCAN IN-DIST JUNE       1,428,0000       0,0000       \$2,070,60         80/05/2019 Non-Public School Test Scoring<br>RGNTS Scan InDist Jun, Amount: 2,070,60       \$2,070,60       \$2,070,60         611.387,420 SCAN IN-DIST SCAN SPRT       1,0000       0,0000       \$0,00       \$100,00         11/05/2019 Non-Public School Test Scoring<br>RGNTS Scan InDist Jun, Amount: 100,00       \$100,00       \$100,00       \$100,00         611.387,420 SCAN IN-DIST AUG.       69,0000       0,0000       \$0,00       \$100,05         11/05/2019 Non-Public School Test Scoring<br>RGNTS Scan InDist Aug, Amount: 100,00       \$100,05       \$100,05       \$100,05         611.387,440 SCAN IN-DIST JAN.       41,0000       0,0000       \$0,00       \$59,45       \$59,45         611.387,5201 Non-Public School Test Scoring<br>RGNTS Scan InDist Jan, Amount: 59,45 <t< td=""><td>11.05/2010 Non-Public School Test Scoring</td><td></td><td>1.0000</td><td>0.0000</td><td>50.00</td><td>\$100.00</td><td>\$100.00</td><td></td><td></td></t<>                                                                                                    | 11.05/2010 Non-Public School Test Scoring   |            | 1.0000      | 0.0000     | 50.00        | \$100.00     | \$100.00       |            |             |
| 611.387.231 REGNTS SETUP AUGUST       1.0000       0.0000       \$0.00       \$100.00         11/05/2019 Non-Public School Test Scoring       \$100.00       \$100.00       \$100.00         RGNTS SETUP JANUARY       1.0000       0.0000       \$0.00       \$100.00         611.387.241 RGNTS SETUP JANUARY       1.0000       0.0000       \$0.00       \$100.00         611.387.241 RGNTS SETUP JANUARY       1.0000       0.0000       \$0.00       \$100.00         611.387.241 RGNTS SETUP JANUARY       1.0000       0.0000       \$0.00       \$100.00         611.387.242 RGNTS Setup Jan, Amount: 100.00       1/428.0000       0.0000       \$0.00       \$2,070.60         611.387.420 SCAN IN-DIST JUNE       1,428.0000       0.0000       \$0.00       \$100.00         611.387.420 SCAN INDIST SCAN SPERT       1.0000       0.0000       \$0.00       \$100.00         611.387.430 SCAN IN-DIST SCAN Spert, Amount: 100.00       \$100.00       \$100.00       \$100.05         611.387.440 SCAN IN-DIST AUG.       69.0000       0.0000       \$0.00       \$59.45       \$59.45         611.387.440 SCAN IN-DIST JAN.       41.0000       0.0000       \$59.45       \$59.45       \$59.45         611.387.440 SCAN IN-DIST JAN.       41.0000       \$0.00       \$59.45       \$59.45                                                                                                    | RCNTS Setup Jun Amount: 100.00              |            |             |            |              | \$100.00     |                |            |             |
| 11/05/2019 Non-Public School Test Scoring<br>RGNTS Setup Aug, Amount: 100.00     1.0000     \$100.00     \$100.00       611.387.241 RGNTS SETUP JANUARY     1.0000     0.0000     \$0.00     \$100.00       611.387.241 RGNTS Setup Jan, Amount: 100.00     1.0000     \$0.000     \$0.00     \$100.00       611.387.241 RGNTS Setup Jan, Amount: 100.00     1.428.0000     0.0000     \$0.00     \$2,070.60       611.387.420 SCAN IN-DIST JUNE     1.428.0000     0.0000     \$0.00     \$2,070.60       611.387.420 SCAN IN-DIST JUNE     1.428.0000     0.0000     \$0.00     \$100.00       611.387.427 RGNTS IN-DIST School Test Scoring<br>RGNTS Scan InDist Jun, Amount: 2.070.60     1.0000     0.0000     \$100.00       611.387.430 SCAN IN-DIST SCAN SPRT     1.0000     0.0000     \$100.00     \$100.00       611.387.430 SCAN IN-DIST SCAN Support, Amount: 100.00     69.0000     \$0.00     \$100.05     \$100.05       611.387.440 SCAN IN-DIST JAUG.     69.0000     \$0.00     \$0.00     \$59.45     \$59.45       611.387.440 SCAN IN-DIST JAN.     41.0000     \$0.00     \$59.45     \$59.45       611.387.440 SCAN IN-DIST JAN.     \$1.0000     \$59.45     \$59.45       611.387.440 SCAN IN-DIST JAN.     \$1.0000     \$59.45     \$59.45       707/2019 Non-Public School Test Scoring<br>RGNTS Scan InDist Jan, Amount: 59.45     \$59.45     \$                                                                                                    | 611.387.231 REGNTS SETUP AUGUST             |            | 1.0000      | 0 0000     | \$0.00       | \$100.00     | \$100.00       |            |             |
| RGNTS Setup Aug, Amount: 100.00       610.000       610.000       610.000       610.000       610.000       610.000       610.000       610.000       610.000       610.000       610.000       610.000       611.387.241 RGNTS Setup Jan, Amount: 100.00       611.387.420 SCAN IN-DIST JUNE     1,428.0000     0.0000     \$0.00     \$2,070.60     \$2,070.60       611.387.420 SCAN IN-DIST JUNE     1,428.0000     0.0000     \$0.00     \$2,070.60     \$2,070.60       RGNTS Secure InDist Jun, Amount: 2,070.60       RGNTS IN-DIST SCAN SPRT     1.0000     0.0000     \$0.00     \$100.00       RGNTS InDist Scan Support, Amount: 100.00       611.387.420 SCAN IN-DIST AUG,     69.0000     0.0000     \$0.00     \$100.05       RGNTS Scan InDist Aug, Amount: 100.00       611.387.440 SCAN IN-DIST AUG,       69.0000     0.0000     \$0.00     \$100.05       RGNTS Scan InDist Aug, Amount: 100.05       RGNTS Scan InDist Aug, Amount: 100.05       611.387.440 SCAN IN-DIST JAN,     \$1.0000                                                                                                    | 11/05/2019 Non-Public School Test Scoring   |            |             | 0.0000     | 20.00        | \$100.00     | \$100.00       |            |             |
| 611.387.241 RGNTS SETUP JANUARY       1.0000       0.0000       \$0.00       \$100.00         11/05/2019 Non-Public School Test Scoring       \$100.00       \$100.00       \$100.00         RGNTS Setup Jan, Amount: 100.00       \$2,070.60       \$2,070.60       \$2,070.60         611.387.420 SCAN IN-DIST JUNE       1,428.0000       0.0000       \$0.00       \$2,070.60         RGNTS Setup Jan, Amount: 100.00       \$2,070.60       \$2,070.60       \$2,070.60         RGNTS Scan InDist Jun, Amount: 2,070.60       \$2,070.60       \$2,070.60         RGNTS Scan InDist Jun, Amount: 2,070.60       \$100.00       \$100.00         611.387.427 RGNTS IN-DIST SCAN SPRT       1.0000       0.0000       \$0.00       \$100.00         11/05/2019 Non-Public School Test Scoring       \$100.00       \$100.00       \$100.00         RGNTS INDIST SCAN SUPport, Amount: 100.00       69.0000       0.0000       \$0.00       \$100.05         611.387.440 SCAN IN-DIST AUG.       69.0000       0.0000       \$0.00       \$59.45       \$59.45         611.387.440 SCAN IN-DIST JAN.       41.0000       0.0000       \$50.00       \$59.45       \$59.45         611.387.440 SCAN IN-DIST JAN.       41.0000       0.0000       \$50.00       \$59.45       \$59.45         611.387.5201 Non-Public School Test Scor                                                                                                    | RGNTS Setup Aug. Amount: 100.00             |            |             |            |              | 3100.00      |                |            |             |
| 11/05/2019 Non-Public School Test Scoring<br>RCNTS Setup Jan, Amount: 100.00       \$100.00         611.387.420 SCAN IN-DIST JUNE       1,428.0000       0.0000       \$2,070.60         11/05/2019 Non-Public School Test Scoring<br>RCNTS Scan InDist Jun, Amount: 2,070.60       \$2,070.60       \$2,070.60         11/05/2019 Non-Public School Test Scoring<br>RCNTS Scan Support, Amount: 100.00       \$100.00       \$100.00         611.387.420 SCAN IN-DIST SCAN SPRT       1.0000       0.0000       \$0.00       \$100.00         11/05/2019 Non-Public School Test Scoring<br>RCNTS InDist Scan Support, Amount: 100.00       \$100.00       \$100.00       \$100.00         611.387.440 SCAN IN-DIST AUG.       69.0000       0.0000       \$0.00       \$59.45       \$59.45         611.387.440 SCAN IN-DIST JAN.       41.0000       0.0000       \$59.45       \$59.45       \$59.45         611.387.540 SCAN IN-DIST JAN.       41.0000       \$0.00       \$59.45       \$59.45       \$59.45         7.11/05/2019 Non-Public School Test Scoring<br>RGNTS Scan InDist Jan, Amount: 59.45       \$59.45       \$59.45       \$59.45       \$59.45                                                                                                    | 611.387.241 RGNTS SETUP JANUARY             |            | 1.0000      | 0.0000     | \$0.00       | \$100.00     | \$100.00       |            |             |
| RGNTS Setup Jan, Amount: 100.00       611.387.420 SCAN IN-DIST JUNE     1,428.0000     0.0000     \$0.00     \$2,070.60     \$2,070.60       11/05/2019 Non-Public School Test Scoring<br>RGNTS Scan InDist Jun, Amount: 2,070.60     1.0000     0.0000     \$0.00     \$100.00       611.387.427 RGNTS IN-DIST SCAN SPRT     1.0000     0.0000     \$0.00     \$100.00     \$100.00       611.387.430 SCAN IN-DIST Scan Support, Amount: 100.00     69.0000     0.0000     \$0.00     \$100.05       611.387.430 SCAN IN-DIST AUG,<br>RGNTS Scan InDist Aug, Amount: 100.00     69.0000     0.0000     \$0.00     \$100.05       611.387.440 SCAN IN-DIST JAN.     41.0000     0.0000     \$59.45     \$59.45       611.387.440 SCAN IN-DIST JAN.     41.0000     \$59.45     \$59.45       705/2019 Non-Public School Test Scoring<br>RGNTS Scan InDist Jan, Amount: 59.45     \$59.45     \$59.45       705/2019 Non-Public School Test Scoring<br>RGNTS Scan InDist Jan, Amount: 59.45     \$59.45     \$59.45                                                                                                    | 11/05/2019 Non-Public School Test Scoring   |            |             |            |              | \$100.00     |                |            |             |
| 611.387.420 SCAN IN-DIST JUNE       1,428.0000       0.0000       \$2,070.60       \$2,070.60         11/05/2019 Non-Public School Test Scoring       S2,070.60       \$2,070.60       \$2,070.60         RGNTS Scan InDist Jun, Amount: 2,070.60       10000       \$0.00       \$100.00       \$100.00         611.387.427 RGNTS IN-DIST SCAN SPRT       1.0000       0.0000       \$0.00       \$100.00 <i>RGNTS InDist Scan Support, Amount: 100.00</i> 69.0000       0.0000       \$0.00       \$100.05         611.387.430 SCAN IN-DIST AUG.       69.0000       0.0000       \$0.00       \$100.05         611.387.440 SCAN IN-DIST AUG.       69.0000       0.0000       \$0.00       \$100.05 <i>RGNTS Scan InDist Scoring</i> \$100.05       \$100.05       \$100.05 <i>RONTS Scan InDist Aug, Amount: 100.05</i> \$100.05       \$100.05       \$100.05 <i>RONTS Scan InDist Jan.</i> 41.0000       0.0000       \$50.00       \$59.45       \$59.45         11/05/2019 Non-Public School Test Scoring       \$59.45       \$59.45       \$59.45       \$59.45         11/05/2019 Non-Public School Test Scoring       \$59.45       \$59.45       \$59.45       \$59.45         11/05/2019 Non-Public School Test Scoring       \$59.45       \$59.45       \$59.45       \$59.45                                                                                                    | RGNTS Setup Jan, Amount: 100.00             |            |             |            |              |              |                |            |             |
| 11/05/2019 Non-Public School Test Scoring<br>RGNTS Scan InDist Jun, Amount: 2,070.60       \$2,070.60         611.387.427 RGNTS IN-DIST SCAN SPRT       1.0000       0.0000       \$0.00       \$100.00         11/05/2019 Non-Public School Test Scoring<br>RGNTS InDist Scan Support, Amount: 100.00       \$100.00       \$100.00       \$100.00         611.387.427 RGNTS AUG.       69.0000       0.0000       \$0.00       \$100.05         11/05/2019 Non-Public School Test Scoring<br>RGNTS Scan InDist Aug, Amount: 100.05       \$100.05       \$100.05         611.387.440 SCAN IN-DIST AUG.       41.0000       0.0000       \$0.00       \$59.45         611.387.440 SCAN IN-DIST JAN.       41.0000       \$0.000       \$59.45       \$59.45         611.387.440 SCAN IN-DIST JAN.       41.0000       \$50.00       \$59.45       \$59.45         611.387.540 SCAN IN-DIST JAN.       41.0000       \$0.000       \$50.40       \$59.45         611.387.540 SCAN IN-DIST JAN.       41.0000       \$50.40       \$59.45       \$59.45         611.387.5201 Jan, Amount: 59.45       \$59.45       \$59.45       \$59.45                                                                                                    | 611.387.420 SCAN IN-DIST JUNE               |            | 1,428.0000  | 0.0000     | \$0.00       | \$2,070.60   | \$2,070.60     |            |             |
| RGNTS Scan InDist Jun, Amount: 2,070.60         611.387.427 RGNTS IN-DIST SCAN SPRT       1.0000       0.0000       \$0.00       \$100.00         611.387.420 SCAN SPL       1.0000       0.0000       \$0.00       \$100.00         11/05/2019 Non-Public School Test Scoring<br>RGNTS InDist Scan Support, Amount: 100.00       69.0000       0.0000       \$0.00       \$100.05         611.387.430 SCAN IN-DIST AUG,<br>11/05/2019 Non-Public School Test Scoring<br>RGNTS Scan InDist Aug, Amount: 100.05       \$100.05       \$100.05         611.387.440 SCAN IN-DIST JAN,<br>11/05/2019 Non-Public School Test Scoring<br>RGNTS Scan InDist Jan, Amount: 59.45       \$10.000       \$0.00       \$59.45       \$59.45         511/05/2019 Non-Public School Test Scoring<br>RGNTS Scan InDist Jan, Amount: 59.45       \$0.00       \$3.755.01       \$80.00       \$3.755.01       \$80.00       \$3.755.01                                                                                                    | 11/05/2019 Non-Public School Test Scoring   |            |             |            |              | \$2,070.60   |                |            |             |
| 611.387.427 RGNTS IN-DIST SCAN SPRT     1.000     0.0000     \$0.00     \$100.00       11/05/2019 Non-Public School Test Scoring     \$100.00     \$100.00       RGNTS InDIST Scan Support, Amount: 100.00     69.0000     0.0000     \$0.00     \$100.05       611.387.430 SCAN IN-DIST AUG.     69.0000     0.0000     \$0.00     \$100.05       11/05/2019 Non-Public School Test Scoring     \$100.05     \$100.05       RGNTS Scan InDist Aug, Amount: 100.05     \$100.00     \$0.00     \$59.45       611.387.440 SCAN IN-DIST JAN.     41.0000     0.0000     \$0.00     \$59.45       11/05/2019 Non-Public School Test Scoring     \$59.45     \$59.45       RGNTS Scan InDist Jan, Amount: 59.45     \$0.00     \$3.755.01     \$0.00                                                                                                    | RGNTS Scan InDist Jun, Amount: 2,070.60     |            |             |            |              |              |                |            |             |
| 11/05/2019 Non-Public School Test Scoring<br>RGNTS InDist Scan Support, Amount: 100.00       \$100.00         611.387.430 SCAN IN-DIST AUG.       69.0000       0.0000       \$100.05         11/05/2019 Non-Public School Test Scoring<br>RGNTS Scan InDist Jan.       41.0000       0.0000       \$0.00       \$59.45         611.387.440 SCAN IN-DIST JAN.       41.0000       0.0000       \$59.45       \$59.45         11/05/2019 Non-Public School Test Scoring<br>RGNTS Scan InDist Jan, Amount: 59.45       \$0.00       \$3.755.01       \$0.00       \$3.755.01       \$0.00       \$3.755.01                                                                                                    | 611.387.427 RGNTS IN-DIST SCAN SPRT         |            | 1.0000      | 0.0000     | \$0.00       | \$100.00     | \$100.00       |            |             |
| RGNTS InDist Scan Support, Amount: 100.00         611.387.430 SCAN IN-DIST AUG.       69.0000       0.0000       \$100.05         11/05/2019 Non-Public School Test Scoring<br>RGNTS Scan InDist Aug, Amount: 100.05       \$100.00       \$100.05         611.387.440 SCAN IN-DIST JAN.       41.0000       0.0000       \$0.00       \$59.45         511/05/2019 Non-Public School Test Scoring<br>RGNTS Scan InDist Jan, Amount: 59.45       \$59.45       \$59.45         Total Invoice       \$0.00       \$3.755.01       \$8.00       \$3.755.01                                                                                                    | 11/05/2019 Non-Public School Test Scoring   |            |             |            |              | \$100.00     |                |            |             |
| 611.387.430 SCAN IN-DIST AUG.     69.0000     0.0000     \$0.00     \$100.05       11/05/2019 Non-Public School Test Scoring<br>RGNTS Scan InDist Aug. Amount: 100.05     \$100.00     \$100.05       611.387.440 SCAN IN-DIST JAN.     41.0000     0.0000     \$0.00     \$59.45       11/05/2019 Non-Public School Test Scoring<br>RGNTS Scan InDist Jan, Amount: 59.45     \$59.45     \$59.45       Total Invoice     \$0.00     \$3.755.01     \$8.00                                                                                                    | RGNTS InDist Scan Support, Amount: 100.00   |            |             |            |              |              |                |            |             |
| 11/05/2019 Non-Public School Test Scoring<br>RGNTS Scan InDist Aug, Amount: 100.05     \$100.05       611.387.440 SCAN IN-DIST JAN,     41.0000     0.0000       \$11/05/2019 Non-Public School Test Scoring<br>RGNTS Scan InDist Jan, Amount: 59.45     \$59.45       Total Invoice     \$0.00     \$3.755.01                                                                                                    | 611.387.430 SCAN IN-DIST AUG.               |            | 69.0000     | 0.0000     | \$0.00       | \$100.05     | \$100.05       |            |             |
| RONTS Scent InDist Aug, Amount: 100.05     41.0000     0.0000     \$0.00     \$59.45       611.387.440 SCAN IN-DIST JAN.     41.0000     0.0000     \$0.00     \$59.45       11/05/2019 Non-Public School Test Scoring<br>RGNTS Scan InDist Jan, Amount: 59.45     \$59.45       Total Invoice     \$0.00     \$3.755.01     \$0.00     \$3.755.01                                                                                                    | 11/05/2019 Non-Public School Test Scoring   |            |             |            |              | \$100.05     |                |            |             |
| 011.307.440 SEAN INCLISI JAN.     41.0000     0.0000     30.00     359.45       11/05/2019 Non-Public School Test Scoring<br>RGNTS Scan InDist Jan, Amount: 59.45     \$59.45       Total Invoice     \$0.000     \$3.755.01     \$0.00                                                                                                    | 611 297 440 SCAN IN DIST IAN                |            | 41.0000     | 0.0000     | 50.00        | \$50 AF      | 850 45         |            |             |
| RGNTS Scan InDist Jan, Amount: 59.45                                                                                                    | 11/05/2010 Non-Public School Test Serving   |            | 41.0000     | 0.0000     | \$0.00       | \$59.45      | \$39.43        |            |             |
| Total Invoice \$80.00 \$3.755.01 \$3.755.01 \$0.00 \$3.755.01                                                                                                    | RGNTS Scan InDist Jan Amount: 50.45         |            |             |            |              | 437.43       |                |            |             |
| Total Invoice \$0.00 \$3,755.01 \$3,755.01 \$3,755.01 \$3,755.01                                                                                                    | North Count Initial Van, Ambann, 55,45      |            |             |            |              |              |                |            |             |
|                                                                                                    | Total Invoice                               |            |             |            | \$0.00       | \$3,755.01   | \$3,755.01     | \$0.00     | \$3,755.01  |

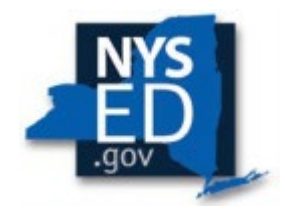

## **Hold Claims: Upload Document Request**

Religious and/or independent schools with claims on hold can upload documents directly to the MSA-CAP system.

Any claims in hold status will be reviewed by ORISS staff and the reviewer will send a request to religious and/or independent schools to provide documentation or information about any claim discrepancies, increases and decreases. The religious and/or independent schools will be able to access their claims in the MSA-CAP system and upload requested document/s at the bottom of the claim.

Religious and/or independent schools will receive a system message automated e-mail for the request. The document request text will be in the e-mail. **Please do not respond to the message with documents.** 

Upload all documents directly to the file request in red located at the bottom of your claim in the MSA-CAP system.

MSA: Document Request of Institution ID: 8000000

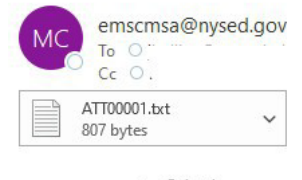

School

Mandate 1:

Upload documentation showing your 20/21 school calendar totaling 180 days (instructional/noninstructional) in the school year for Support Staff from July 1, 2020-June 30, 2021.

This is a System generated E-Mail: Please do not reply.

For questions regarding this notification, click this link (<u>emscmsa@nysed.gov</u>) to start a new E-Mail conversation. Be sure to include, in your correspondence, the name of your Institution and, if possible, your Institution ID and/or BEDS code.

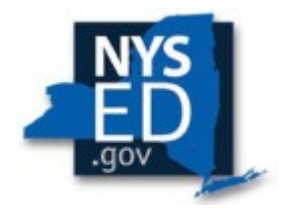

## How to Upload Documents to the Portal System:

- The religious and/or independent school must click on the school year that they are referring to and open the claim.
- Scroll all the way down to the bottom of the claim to your file requests in red.
- Please remember to scroll all the way to the right of the screen to locate the upload button to the right of the File Request.
- Click on the browse button to locate the document for upload. Once the file is added, click upload. It

will upload the document into the system.

• The religious and/or independent school can then upload a file by clicking the SELECT button.

| Communication Attendence Delies (CAD)                                                                                                    | \$750 \$26.00                                                                                                    |                                  |
|----------------------------------------------------------------------------------------------------|----------------------------------------------------------------------------------------------------|----------------------------------|
| omprehensive Attendance Policy (CAP)                                                                                                    | \$/\$0,820.00                                                                                                    |                                  |
| OTAL SCHOOL AID 2018-2019 School Year                                                                                                    | \$232,741.00                                                                                                    |                                  |
|                                                                                                    | SUMMARY OF EXPENDITURES                                                                                                    |                                  |
| Save Note                                                                                                    |                                                                                                    |                                  |
|                                                                                                    |                                                                                                    |                                  |
| laim Note:                                                                                                    |                                                                                                    |                                  |
| aim Note:<br>1/6/20-School claim is over 300000 which has been reviewed in the past. Da<br>Irollment which led to an increase in the number of teachers participating<br>pprove. AJJ  | ays and Hours claimed are consistent with guidelines. There was an<br>as well as exams administered. Claim appears reasonable for this si | increase in<br>ize school. Ok to |
| laim Note:<br>4/6/20-School claim is over 300000 which has been reviewed in the past. Da<br>nrollment which led to an increase in the number of teachers participating<br>pprove. AJJ | ays and Hours claimed are consistent with guidelines. There was an<br>as well as exams administered. Claim appears reasonable for this si | increase in<br>ize school. Ok to |

#### Click the CHOOSE FILE button to choose the file to upload, then hit the UPLOAD File button.

| File Name   | File Request                               |
|-------------|--------------------------------------------|
| Upload File | Please upload proof of something or other. |

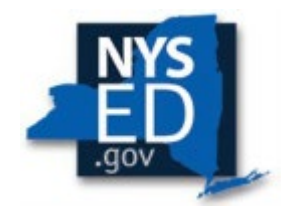

## How to Save/Print Claims (as pdf)

Select MSA-CAP Summary of Expenditures button at the top of the MSA-CAP claim form below to CAP and MSA total amounts.

| Comprehensive Atte                    | endance Policy (CAP)                  | \$18,982.00                            |
|---------------------------------------|---------------------------------------|----------------------------------------|
| Cap is Certified                      |                                       |                                        |
| TOTAL SCHOOL                          | AID 2020-2021 School Year             | \$31,626.00                            |
|                                       |                                       | Total Before Certification:\$31,363.00 |
| Mandated Services<br>MSA is Certified | Aid(MSA) Certification                | MSA/CAP Summary of Expenditures        |
|                                       |                                       |                                        |
| Enrollment                            | Enrollment                            |                                        |
| CAP<br>Expenditures                   | Comprehensive Attendance Policy (CAP) |                                        |
| -                                     |                                       |                                        |

Select each mandate to expand and view detailed explanation of each mandate. **Only expanded mandate will print details.** 

| $ \longrightarrow $ | Enrollment          | Enrollment                                                                                                    |                                  |
|---------------------|---------------------|----------------------------------------------------------------------------------------------------|----------------------------------|
| $ \longrightarrow $ | CAP<br>Expenditures | Comprehensive Attendance Policy (CAP)                                                                                | \$45,611.00                      |
| $ \rightarrow $     | Mandate 1           | Pupil Attendance Reporting (PAR)                                                                                     | \$58,467.00                      |
|                     | Mandate 2           | Elementary and Intermediate Assessment in English Language Arts and Math (EIA)                                       | \$10,675.00                      |
|                     | Mandate 3           | Basic Educational Data System Reporting (BEDS)                                                                       | \$1,796.00                       |
|                     | Mandate 4           | Regents Examinations (RE)                                                                                            | \$7,312.00                       |
|                     | Mandata 6.          | NYS Regents Competency Testing Program (RCTP) is not available.                                                      |                                  |
|                     | Mandate 6           | Calculator Expenses (CE)                                                                                             | \$0.00                           |
|                     | Mandate 7           | Registration of High School (RHS)                                                                                    | \$0.00                           |
|                     | Mandate 8           | New York State School Immunization Program (SSIP) for schools in the cities of New York, Buffalo and Rochester only. | * Not available for this school. |
|                     | Mandate 9           | Documentation of Integration of Required Instruction in 7th and 8th Grade (DIRI)                                     | \$521.00                         |

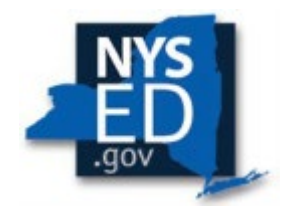

#### Sample of expanded mandate.

| tandard Work Day 💿 Actual ho                                                                       | urs of employee             | s are varied                                   |                                   |                                                          |                                |
|----------------------------------------------------------------------------------------------------|-----------------------------|------------------------------------------------|-----------------------------------|----------------------------------------------------------|--------------------------------|
| # of Days in the School Year for                                                                   |                             | Teachers                                       | Admi                              | nistrators Sup                                           | port Staff                     |
| f of Hours in the Work Day for                                                                     |                             | Teachers                                       | Admi                              | nistrators Sup                                           | port Staff                     |
|                                                                                                    |                             | Teachers                                       | Adm                               | nietratore Sun                                           | port Staff                     |
| 1. Total number of staff employed by<br>participated in Pupil Attendance Rep                       | school who<br>orting (PAR)  | 190.00                                         | Adm                               | 3.00                                                     | 2.00                           |
| 2. Reported hours of work for all assi<br>performed by employees reported in                       | gned tasks<br>item 1.       | 228,905.00                                     | 3,852.00                          |                                                          | 2,568.00                       |
| <ol> <li>Total salaries paid for all services p<br/>employees in item 1.</li> </ol>                | performed by                | \$3,939,239.00                                 | \$495,498.00                      |                                                          | \$147,364.00                   |
| <ol> <li>Total employee benefits paid on sa<br/>n item 3.</li> </ol>                               | laries reported             | \$356,015.00                                   |                                   | \$88,046.00                                              | \$49,864.00                    |
| <ol><li>Total salaries and benefits paid for<br/>reported in item 1. (do not enter; syst</li></ol> | employees<br>em calculates) | \$4,295,254.00                                 | \$58                              | 3,544.00 \$19                                            | 07,228.00                      |
| <ol> <li>Average hourly rate. (do not enter;<br/>calculates)</li> </ol>                            | system                      | \$18.76                                        | S                                 | 151.49                                                   | \$76.80                        |
| ulation of Expenditures.                                                                           |                             |                                                |                                   |                                                          |                                |
| (1) (2)                                                                                            |                             | (3)                                            | (4)                               | (5)                                                      | (6)                            |
| Employee Total # TEACHERS<br>Group Attendat                                                        | Taking Daily                | Enter Appropriate Parameter (system generated) | Combined Hours (system generated) | Hourly Rate for Salaries and Benefits (system generated) | Expenditures(system generated) |
| Classroom<br>Teacher                                                                               | 190                         | 40.0                                           | 7,600                             | \$18.76                                                  | \$142,576.00                   |
| Administrative (leave bla                                                                          | ank)                        | 7.5                                            | 1,425                             | \$151.49                                                 | \$215,874.00                   |
|                                                                                                    |                             |                                                |                                   |                                                          |                                |

Select print feature and print or save document as PDF first and then print. You may need to decrease the document size to ensure the entire claim is visible on screen before printing or change layout to horizontal/landscape view.

| SETUP: Web Accessibility Policy         sensitive           NameSTHOOL, INC         Yendre ID 11000         - Institution           Addressi         3T         - Optimized accessibility of the sensitive accession of the sensitive accession of the                                                                                                    | SEMEN         SEA-CAP           a 1D -98000000000000000000000000000000000000                                                                                                    | 12).                           | Print           |                  | 6 pages |
|----------------------------------------------------------------------------------------------------|----------------------------------------------------------------------------------------------------|--------------------------------|-----------------|------------------|---------|
| Vicesing 2628-2621 School Year / Amendment/9:156<br>System Sptione                                                                                                    | APROVER                                                                                                    |                                | Destination     | Save as PDF      | -       |
| Search All Viation StD Cd                                                                                                    | Name Like Vear Reviewer                                                                                                    | Claim ID Sort @Annord O Date O | Pages           | All              | -       |
| There were 4 colis that put this claims to 100£D.                                                                                                    | 1                                                                                                    |                                | 3               |                  |         |
| CLAIM CAN STILL BE SUBMITTED WITH HOLD EDITS                                                                                                    |                                                                                                    |                                | Layout          | Landscape        | -       |
| Comprehensive Attendance Policy (CAP)<br>Cap is Certified                                                                                                    | \$32,568.00                                                                                                    |                                |                 |                  |         |
| TOTAL SCHOOL AID 2020-3021 School Year                                                                                                    | 568,943,00<br>Total Refere Cartification (68,943,00                                                                                                    |                                | More settings   |                  | ^       |
| Mandated Services Aid(MSA) Certification                                                                                                    |                                                                                                    |                                |                 |                  |         |
| ASSA & CONSU                                                                                                    | WEA/CAP Summary of Expenditures                                                                                                    |                                | Paper size      | Letter           | *       |
| Enveloped Enveloped to the state of the state of the stat | ighest of opening, closing or BEDS consilierent below and check encollement work                                                                                                    | 1                              | Pages per sheet | 1                | -       |
| Opening correliment is the number of papels who were in mendance on the float day of achool p<br>Change conditions is the number of papels will smelled whow achool chouse at the end of the yo<br>HEDS considerent is the number submitted to the State Education Department based on a count                                                                                                    | an fanse who were registered but were absent on opening day<br>as<br>also during the Fart work of Dotabar.                                                                                                    |                                | Margins         | None             | •       |
| Pupils in ungraded classes should be counted as ungraded elementary if under 13 years of age an<br>Do not include constituent of <u>manary school</u> or <u>pre-kindaryaren</u> pupils, posignaduate stadents or<br>Education Department.                                                                                                    | I ungraded secondary if 13 years old or older.<br>pupils with disabilities who are excelled pursuant to a contract with a public school district                                                                                                    | or the State                   | Scale           | Default          | *       |
| Grade Level 3520<br>4. Grades X 4<br>3. Grades X 4                                                                                                    | 801 Executiveest 2009-0001 Executiveest on Pter<br>120 131<br>41 44                                                                                                    |                                |                 | _                |         |
| A utaka kny                                                                                                    |                                                                                                    |                                | Options         | Background grade | aphics  |
| R. Ingland Sectratory<br>R. Total Enrotreal (system generated)<br>Select opening, cleaning or Bada on the                                                                                                    | 172 172<br>Opening Cleaning                                                                                                    |                                |                 |                  |         |
| Camprobensive Attendance Policy (CAP)                                                                                                    |                                                                                                    | \$32,568.00                    |                 |                  |         |
| Compatibilities Attesting<br>Average having role reported on The 1996-2                                                                                                    | sos Policy (CAP)<br>Adexissiteations Support State<br>Sost.es State                                                                                                    |                                |                 |                  |         |
| Pt) Capitopic Totalill of Popula Links Room Table Provide Total Provide State Provide State Provide  | Pourty Rate for Setartise and Benefits (System Generated )     Experiments     Setartise (System)     Setartise(System)     Setartise(System)     Set |                                |                 | Save             | Cancel  |

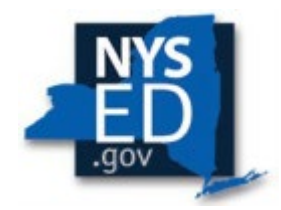

## **Claim Certification and Submission**

When all errors have been corrected that would prevent a claim from being submitted, the <I hereby attest to the following> button will appear for BOTH CAP and MSA Aid along with the total claim amounts for each. Read and select all bullets to save CAP certification and MSA certification.

- Click 'Save Form button' to save.
- Read the certification statements and click on the <I hereby attest to the following> button.
- The system returns you to the "home" screen and displays the status of the claim.

| TOTAL | COMPREHENSIVE  | ATTENDANCE | POLICY 2023 2024   |
|-------|----------------|------------|--------------------|
| IVIAL | COMPREHEINDIVE | ALLENDANCE | 1 OLIC 1 2025-2024 |

Save CAP Certification I hereby attest to the following

O Not Certified

- This school has adopted and implemented a comprehensive attendance policy pursuant to Section 104.1 of the Regulations of the Commissioner of Education
- The institution is currently open/operational (at the time of application).
  The institution meets all outlined eligibility requirements as written in the applicable grant year solicitation letter and guidance.
- This is an original application submission and includes no plagiarized content.
  The contents of the application and claim submitted are complete, just, and correct
- The expenditures reported in this application have been incurred and calculated with all applicable statutes, regulations, and guidelines.
  The expenditures reported in this application have not been claimed or reimbursed in part or full, through other funding sources, including, but not limited to, federal, NYS and NYC grants.
- I agree to respond to all Request for Information (RFI) fully and in good faith, and provide any data or documentation requested by NYSED to determine/validate program eligibility
- I agree to provide any data or documentation requested by NYSED for audits and monitoring.
- If, at any point during the grant cycle, the applicant/potential recipient is unable to produce requested documentation and/or evidence needed to uphold the rigors of a NYS audit, grant funds may be rescinded.

#### TOTAL MANDATED SERVICES AID (MSA) 2023-2024

Save MSA Certification I hereby attest to the following.

O Not Certified

- The institution is currently open/operational (at the time of application).
- · The institution meets all outlined eligibility requirements as written in the applicable grant year solicitation letter and guidance.
- · This is an original application submission and includes no plagiarized content
- The contents of the application and claim submitted are complete, just, and correct.
  The expenditures reported in this application have been incurred and calculated with all applicable statutes, regulations, and guidelines.
- The expenditures reported in this application have not been claimed or reimbursed in part or full, through other funding sources, including, but not limited to, federal, NYS and NYC grants.
- I agree to respond to all Request for Information (RFI) fully and in good faith, and provide any data or documentation requested by NYSED to determine/validate program eligibility
- · I agree to provide any data or documentation requested by NYSED for audits and monitoring.
- . If, at any point during the grant cycle, the applicant/potential recipient is unable to produce requested documentation and/or evidence needed to uphold the rigors of a NYS audit, grant funds may be rescinded.

MSA/CAP Summary of Expenditures

TOTAL CAP-MSA PAYMENT 2023-2024:\$135,502.00

\$135,502.00

\$76,764.00

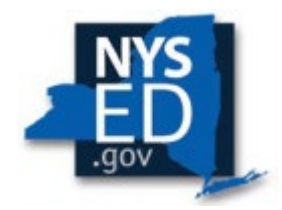

## **Claim Statuses**

**Auto Approved:** The claim did not have any editing or variance problems. The claim will be automatically approved, and payment will be issued when funding is available.

Approved: The NYSED Program Reviewer approved the claim after the review process.

**Hold:** Claim is awaiting review or has been reviewed and is awaiting a response. The NYSED Program Reviewer may "Reject," "Approve" or set the claim to "Post Review." Program Reviewer may request further clarification or documentation before approval is granted.

**Post Review:** The NYSED Program Reviewer, Supervisor, or authorized and designated staff and management, will review the claim after payment is made. Schools may owe back funds if discrepancies and/or errors are found.

**Rejected:** The NYSED Program Review may reject the claim based on the program review if too many mistakes were made, and after consulting with Supervisor and other management. The religious and/or independent school will always be notified when a claim is rejected. The claim will be reviewed through the amendment process once the appropriate and consistent substantiation is received from the religious and/or independent school, in accordance with the Department's MSA-CAP Guidelines. Department is solely responsible for making claim decisions consistent with Legislation, Commissioner Regulations and Rules, and the Department's Non-Discrimination policy. Questions should be forwarded to the MSA-CAP Office for an official review and response.

**Withdrawn:** The claim had too many mistakes and was withdrawn by the religious and/or independent school administrator. The religious and/or independent administrator may amend the claim. The amended claim will be populated with the original claim data.

**Amendment:** The amended claim can be submitted after the claim status has been either "Rejected" "Withdrawn" or "Closed." The amended claim will be populated with the original claim data.

**Overpayment:** If an overpayment is discovered by a NYSED program reviewer, monitoring visit, or the Office of the State Comptroller audit or request, the MSA-CAP Overpayment policy and procedures will be utilized, the school will be notified and must issue a refund. Overpayment not refunded to the Department will be deducted from the next issuing claim year amount.

**Closed:** The Office of the State Comptroller has issued either an electronic payment or check, the MSA-CAP system lists claim as closed.

Claims should be filed before the religious and independent school is officially considered closed by NYSED. However, schools will still be allowed to file a claim for the previous year during which they were operational.